# OSCILOSCÓPIO DIGITAL Digital Oscilloscope Osciloscopio Digital MVB DSO4

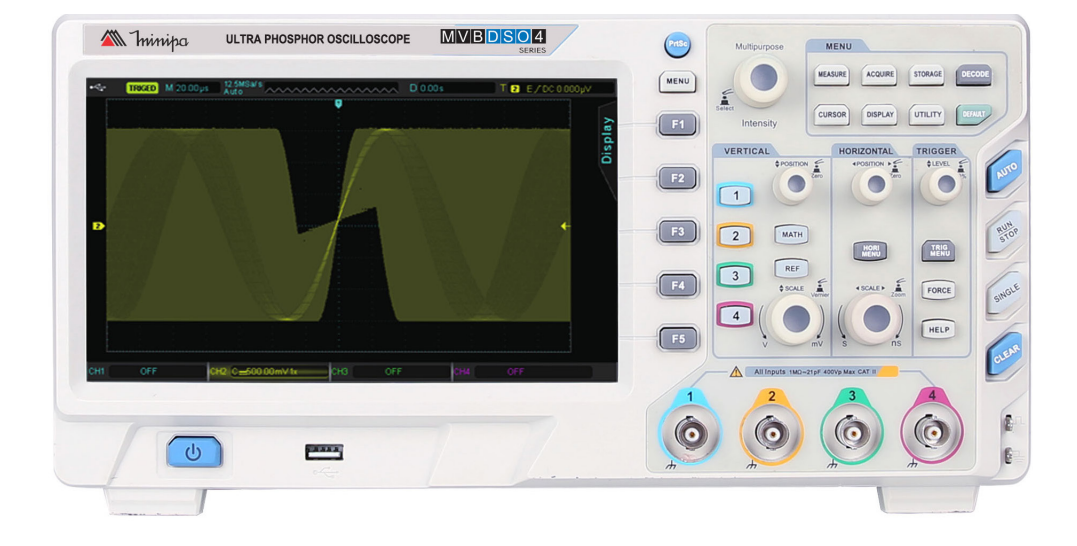

\*Imagem meramente ilustrativa. / Only illustrative image. / Imagen meramente ilustrativa.

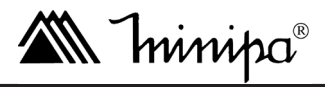

MANUAL DE INSTRUÇÕES Instructions Manual Manual de Instrucciones

# SUMÁRIO

| 1)  | INTRODUÇÃO                                              | 3  |
|-----|---------------------------------------------------------|----|
| 2)  | ACESSÓRIOS                                              | 3  |
| 3)  | INFORMAÇÕES DE SEGURANCA                                | 3  |
| 4)  | REGRAS PARA OPERAÇÃO SEGURA                             | 4  |
| 5)  | SÍMBOLOS EL ÉTRICOS INTERNACIONAIS                      | 5  |
| 6)  |                                                         | 5  |
| 0)  | A Painal Frontal                                        | 5  |
|     | R Painel Traseiro                                       | 5  |
|     | C Painéis de Onerações                                  | 6  |
|     | D Interface do Lisuário                                 | 0  |
|     | E Primeira Utilização                                   | 9  |
| 7)  | CONFIGURAÇÃO DE CANAL VERTICAL                          | 11 |
| • / | A Abrir / Fechar o canal analógico                      | 11 |
|     | B Menu do Canal                                         | 11 |
|     | C Configurando o Acoplamento do Canal (coupling)        | 11 |
|     | D.Configurando o Limite de Largura de Banda (bandwidth) | 13 |
|     | E. Aiuste Vertical VOLTS/DIV                            | 14 |
|     | F. Configurando a Atenuação da Ponta de Prova (probe)   | 14 |
|     | G.Função Bias                                           | 14 |
|     | H.Função Inverter                                       | 15 |
| 8)  | CONFIGURAÇÃO DE CANAL HORIZONTAL                        | 16 |
| -,  | A.Modo "ROLL"                                           | 16 |
|     | B. Janela de Expansão (Zoom IN-OUT)                     | 16 |
|     | C.Base de Tempo Independente                            | 17 |
|     | D.Liberação do Trigger                                  | 17 |
| 9)  | CONFIGURANDO O SISTEMA DE TRIGGER                       | 18 |
|     | A. Interpretação do Sistema de Trigger                  | 18 |
|     | B. Configurações do Trigger                             | 19 |
|     | C. Trigger por Borda                                    | 19 |
|     | D.Trigger por Pulso                                     | 20 |
|     | E. Trigger de Vídeo                                     | 20 |
|     | F. Trigger por Inclinação                               | 22 |
| 10) | OPERAÇÕES MATEMÁTICAS                                   | 24 |
|     | A. Funções Matemáticas                                  | 24 |
|     | B. Análise de espectro FFT                              | 24 |
|     | C.Operações Lógicas                                     | 26 |
|     | D.Filtro Digital                                        | 27 |
|     | E. Matemática Avançada                                  | 27 |
| 11) | CONFIGURAÇÃO DA AMOSTRAGEM                              | 28 |
|     | A. Taxa de Amostragem                                   | 28 |
|     | B. Modos de Aquisição                                   | 29 |
|     | C. Profundidade de memoria                              | 30 |
| 12) | CONFIGURAÇÃO DO DISPLAY                                 | 31 |
|     | A. Fomato XY                                            | 31 |
|     | B. Aplicação do Modo XY                                 | 32 |
| 13) | MEDIÇAO AUTOMATICA                                      | 33 |
|     | A. lodos os Parametros de Medição                       | 33 |
|     | B. Parametros de Iensão                                 | 34 |
|     | C.Parametros de Temporização                            | 35 |
|     | D.Parametros de Delay                                   | 35 |
|     |                                                         | 35 |
| 14) |                                                         | 31 |
|     | А медіção de тетро                                      | 31 |

|     | B. Medição de Tensão                             | 37 |
|-----|--------------------------------------------------|----|
| 15) | ARMAZENAMENTO E VISUALIZAÇÃO                     | 38 |
|     | A. Armazenamento e Recuperação de Configuração   | 38 |
|     | B. Armazenamento e Visualização de Forma de Onda | 38 |
|     | C.Print Screen (Foto do Display)                 | 39 |
| 16) | CONFIGURAÇÃO DAS FUNÇÕES AUXILIARES DO SISTEMA   | 40 |
| ,   | A. Gravação da Forma de Onda                     | 41 |
|     | B. Configuração IP                               | 41 |
|     | C.Atualização de Firmware                        | 42 |
|     | D.Função Julgamento                              | 42 |
| 17) | OUTROS BOTÕES DE FUNÇÕES                         | 45 |
|     | A.AUTO (Ajuste Automático)                       | 45 |
|     | B.RUN/STOP                                       | 45 |
|     | C.Configuração de Fábrica                        | 45 |
|     | D.Sistema de Ajuda                               | 46 |
|     | E.DECODE                                         | 46 |
| 18) | SOFTWARE                                         | 47 |
|     | A. Requisitos mínimos                            | 47 |
|     | B. Driver                                        | 47 |
|     | C.Software de Controle                           | 47 |
|     | D.Exportação de Dados                            | 48 |
|     | E. Gravação da Forma de Onda                     | 48 |
|     | F. Software de Análise de Formas de Onda         | 49 |
|     | G.Exportar .CSV                                  | 49 |
| 19) | ESPECIFICAÇOES                                   | 50 |
|     | A. Especificações Gerais                         | 50 |
|     | B. Especificações Detalhadas                     | 50 |
| 20) | MANUTENÇÃO                                       | 54 |
|     | A. Inspeção Geral                                | 54 |
|     | B. Limpeza                                       | 54 |
|     | C.Mensagens de erros                             | 54 |
|     | D.Solução de Problemas                           | 54 |
| 21) | GARANTIA                                         | 56 |
|     | A. Cadastro do Certificado de Garantia           | 56 |

# 1) INTRODUÇÃO

Este manual de instruções cobre informações de segurança e cautelas. Por favor leia as informações relevantes cuidadosamente e observe todas as Advertências e Notas rigorosamente.

Os símbolos dos comandos neste manual são representados por palavras enquadradas, como por exemplo: [MENU].

# Advertência

Para evitar choques elétricos e ferimentos pessoais, leia Informações de Segurança e Regras para Operação Segura cuidadosamente antes de usar o instrumento.

O Modelo MVB DSO4 (daqui em diante referido apenas como instrumento) é um osciloscópio digital multifuncional de alto desempenho, fácil de usar, com excelentes especificações técnicas, é uma combinação perfeita de muitas funcionalidades que podem ajudar os usuários a concluir rapidamente os testes. Ele visa satisfazer os mais amplos mercados de osciloscópio, incluindo comunicações, semicondutores, computadores, defesa aeroespacial, instrumentação, eletrônica industrial, produtos eletrônicos de consumo, eletrônicos automotivos, manutenção de campo, educação, etc.

# 2) ACESSÓRIOS

Abra a caixa e retire o instrumento. Verifique os seguintes itens para ver se está em falta ou com danos:

| Item | Descrição                                                      | Quantidade |
|------|----------------------------------------------------------------|------------|
| 1    | Manual de instruções                                           | 1 unidade  |
| 2    | CD com Software                                                | 1 unidade  |
| 3    | Pontas de Prova de 1,2 metros (atenuação 1:1,10:1) até 100 MHz | 4 unidades |
| 4    | Cabo de Comunicação USB                                        | 1 unidade  |
| 5    | Cabo de Alimentação                                            | 1 unidade  |

No caso da falta de algum componente ou que esteja danificado, entre em contato imediatamente com o revendedor.

# 3) INFORMAÇÕES DE SEGURANÇA

Este instrumento está de acordo com a norma de requisito de segurança para teste de medidores eletrônicos GB4793 e de acordo com o padrão de segurança IEC61010, categoria de sobretensão CAT I 300V/CAT II 100V.

#### CATEGORIA DE SOBRETENSÃO I

Circuitos e equipamentos eletrônicos protegidos.

#### CATEGORIA DE SOBRETENSÃO II

Aparelhos domésticos, de escritório, de laboratório ou outras cargas similiares.

#### CATEGORIA DE SOBRETENSÃO III

Chaves em instalações fixas e alguns equipamentos para uso industrial com conexão permanente à uma instalação fixa.

#### CATEGORIA DE SOBRETENSÃO IV

Medidores de eletricidade e equipamento de proteção de sobrecorrente primário.

Use o instrumento somente como especificado neste manual de instruções, caso contrário a proteção proporcionada pelo instrumento pode ser comprometida. Neste manual, uma **Advertência** identifica condições e ações que podem expor o usuário a riscos, ou pode danificar o instrumento ou o equipamento em teste. Uma **Nota** identifica as informações que o usuário deve prestar atenção especial. Um **Perigo** significa perigos potenciais imediatos.

# 4) REGRAS PARA OPERAÇÃO SEGURA

# Advertência

# Para evitar possíveis choques elétricos ou ferimentos pessoais, e evitar possíveis danos ao instrumento ou ao equipamento em teste, siga as seguintes regras:

- Antes de usar o instrumento inspecione o gabinete. Não utilize o instrumento se estiver danificado ou o gabinete (ou
  parte do gabinete) estiver removido. Observe por rachaduras ou perda de plástico. Preste atenção na isolação ao
  redor dos conectores.
- Inspecione as pontas de prova contra danos na isolação ou metais expostos. Troque as pontas de prova danificadas por modelos idênticos ou de mesma especificação antes de usar o instrumento.
- Não aplique mais que a tensão especificada, marcada no instrumento, entre os terminais ou entre qualquer terminal e o terra.
- Quando o instrumento estiver trabalhando com tensão efetiva maior que 24V DC/AC RMS, cuidado especial deve ser tomado devido ao perigo de choques elétricos.
- Utilize os terminais, função e faixa apropriados para a sua medida.
- Ao utilizar as pontas de prova, mantenha contato somente nas partes isoladas.
- Não armazene ou use o instrumento em ambientes:
- Com forte campo eletromagnético;
- Com alta temperatura;
- Com alta umidade;
- Inflamáveis ou explosivos.
- O desempenho do instrumento pode deteriorar após ser molhado.
- Para evitar danos ao instrumento e ao usuario, o circuito interno do instrumento não deve ser modificado.
- Utilize um pano macio e detergente neutro para limpar a superfície do instrumento. Nenhum produto abrasivo ou solvente deve ser usado para evitar que a superfície do instrumento sofra corrosão, danos ou acidentes.
- O instrumento é para uso interno.
- · A manutenção deve ser executada somente por pessoas qualificadas.
- Em ambientes com fortes campos eletromagnéticos, o instrumento pode não operar nas condições normais.
- Use somente o cabo de alimentação especificado para o instrumento.
- Não remova o conector de alimentação quando a ponta de prova ou cabo de alimentação estiverem conectados.
- Esteja seguro de que o instrumento está corretamente aterrado, antes de conectar qualquer terminal de entrada ou saída.
- Conecte a ponta de prova do instrumento corretamente. O cabo terra da ponta de prova deverá estar no mesmo potencial que o terra do instrumento. Não conecte o cabo terra em altas tensões.
- Observe todas as faixas de valores. Para evitar fogo ou impacto causado por excesso de corrente elétrica, verifique todas as faixas de medida e os valores indicados no produto. Por favor, leia as informações detalhadas de faixas de medida no manual do produto antes de conectar o produto.
- Use fusíveis apropriados. Use somente fusíveis com o tamanho e tipo especificados para este equipamento.
- Evite expor o circuito. Quando conectar a alimentação do equipamento, por favor, não toque nenhum adaptador ou componente exposto.
- Não opere o equipamento em caso de suspeitas de danos. Caso suspeite que o instrumento esteja com danos, o equipamento deve ser verificado por um técnico qualificado.
- Mantenha uma boa ventilação no instrumento.

# 5) SÍMBOLOS ELÉTRICOS INTERNACIONAIS

Termos que podem aparecer neste manual de instruções:

| <u> </u>                 | Alta Tensão                               |  |  |  |
|--------------------------|-------------------------------------------|--|--|--|
| $\wedge$                 | Cuidado! Refira-se ao manual              |  |  |  |
| Ē                        | Terminal de Proteção Terra                |  |  |  |
| Terminal Terra do Chassi |                                           |  |  |  |
| 느                        | Terminal Terra para Teste                 |  |  |  |
|                          | Corrente Continua (DC)                    |  |  |  |
| ~                        | Corrente Alternada (AC)                   |  |  |  |
| 5                        | Corrente Continua ou Alternada (DC ou AC) |  |  |  |
| ➡                        | Fusível                                   |  |  |  |
|                          | Equipamento Protegido por Dupla Isolação  |  |  |  |
| Œ                        | Conformidade Europeia                     |  |  |  |

# 6) GUIA DE INTRODUÇÃO AO USUÁRIO

Este capítulo apresenta os painéis frontal e traseiro, o uso do osciloscópio pela primeira vez, a interface do usuário, bem como o sistema de ajuda integrado.

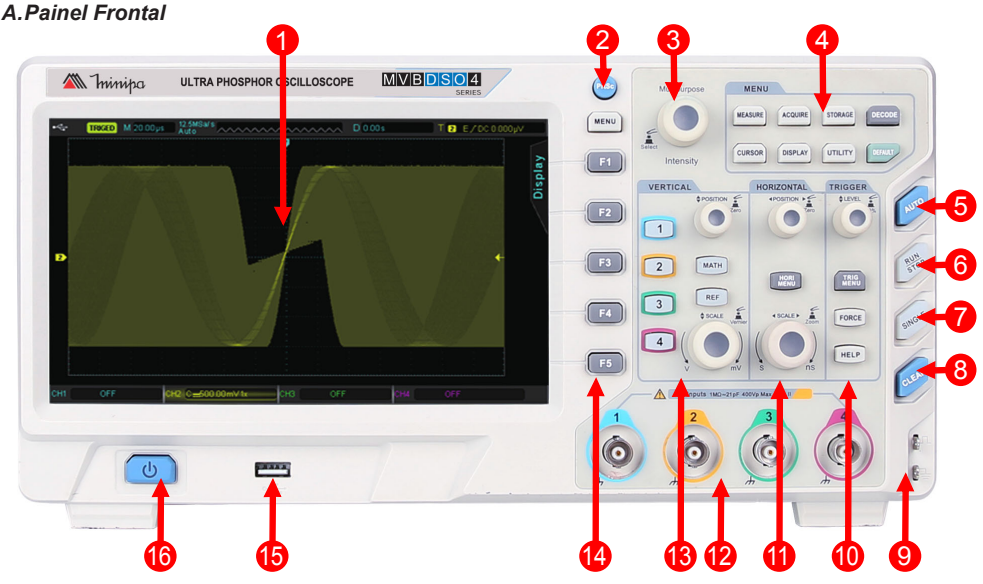

Figura 1 - Painel Frontal

- 1. Display LCD 8" (800mm x 480mm);
- 2. Botão Print Screen;
- Botão Multifuncional;
- 4. Área dos Botões da Função Menu;
- 5. Botão AUTO;
- 6. Botão RUN/STOP;
- 7. Botão SINGLE;
- 8. Botão CLEAR;

- 9. Terminal de calibração e Terminal terra;
- 10. Área do Controle do Trigger (gatilho);
- 11. Área do Controle Horizontal;
- 12. Canais analógicos de entrada;
- 13. Área do Controle Vertical;
- 14. Menu de Controle;
- 15. Interface HOST USB;
- 16. Botão Liga/Desliga.

# **B.Painel Traseiro**

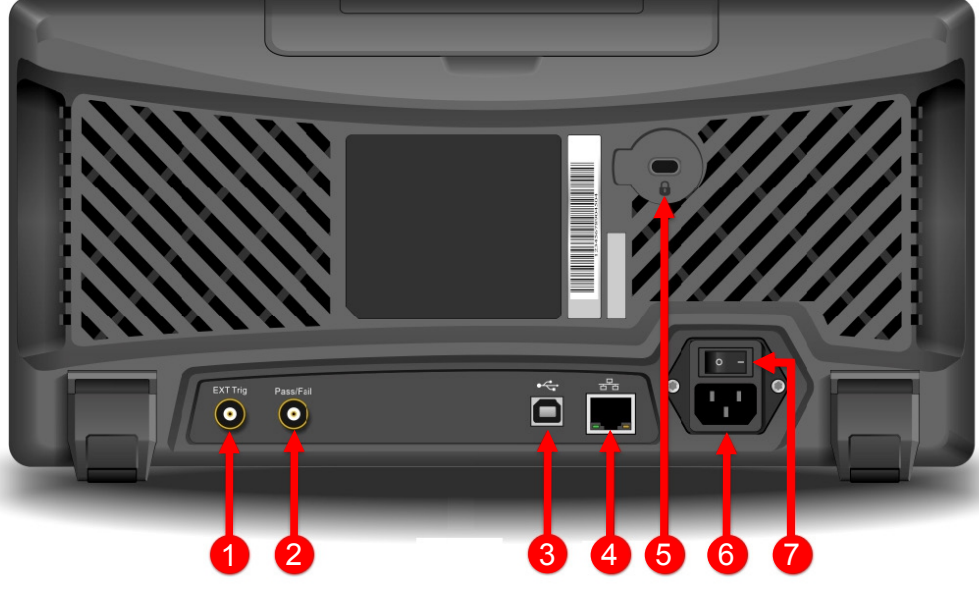

Figura 2 - Painel Traseiro

4. Entrada para Interface LAN;

7. Botão de Energia.

Trava de Segurança (opcional);
 Entrada de Alimentação;

- 1. Entrada de Trigger Externo;
- Terminal "PASS/FAIL" para função julgamento e saída do Trigger;
- 3. Entrada para Interface USB;

### C.Painéis de Operações

Essa seção descreve as operações do painel frontal.

#### I. Função Menu

|                                | <ul> <li>[MEASURE]: Menu de opções de medidas. Defina a fonte de medição<br/>para todos os parâmetros, realiza estatísticas de medição, parâmetros<br/>personalizados, selecionar indicadores de medição, etc.</li> </ul>                                                                                   |
|--------------------------------|----------------------------------------------------------------------------------------------------|
|                                | <ul> <li>[ACQUIRE]: Menu de Configuração de amostragem, configura o modo<br/>de aquisição, profundidade de memória, etc.</li> </ul>                                                                                                    |
| MENU                           | <ul> <li>[STORAGE]: Menu de armazenamento, é possível armazenar<br/>diferentes formas de ondas e configurações internamente ou através<br/>de dispositivos USB.</li> </ul>                                                                                                    |
| MEASURE ACQUIRE STORAGE DECODE | <ul> <li>[CURSOR]: Neste menu é possível medir por exempo, a frequência<br/>e a tensão de pico a pico da forma de onda posicionando o cursor<br/>manualmente.</li> </ul>                                                                                                    |
|                                | <ul> <li>[DISPLAY]: Ajusta as configurações do Display, como também o tipo,<br/>formato, duração, brilho da grade e brilho da forma de onda, etc.</li> </ul>                                                                                                    |
|                                | <ul> <li>[UTILITY]: Menu de utilitários, neste menu está disponíveis funções<br/>especificas, como calibração automática, informações do sistema,<br/>idioma, gravação de forma de onda, teste de julgamento (PASS/FAIL),<br/>frequência da saída de onda quadrada, brilho da luz de fundo, etc.</li> </ul> |
|                                | • [DEFAULT]: Restaura o instrumento para as configurações de Fábrica.                                                                                                    |

#### II. Controle Vertical

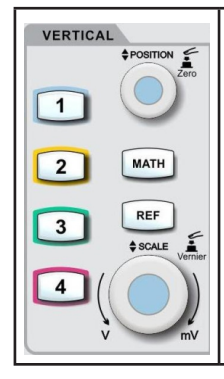

• [1] [2] [3] [4]: Menu de configuração dos canais, também habilita e desabilita os respectivos canais.

 [MATH]: Abre o menu de operações matemáticas (adicionar, subtrair, multiplicar, dividir, FFT, filtragem, lógica e operações avançadas.)

• [REF]: Recupera as formas de onda de referência armazenadas anteriormente, pode comparar a forma de onda medida atualmente com as formas de onda de referência.

 Botão de <u>Posição</u> vertical: usado para ajustar a posição vertical da forma de onda do canal atual. Pressione este botão para retornar a posição vertical do canal à posição do ponto médio.

• Botão de <u>Escala</u> vertical: usado para ajustar a escala vertical da forma de onda atual. A escala vertical tem as etapas 1-2-5. Pressione este botão para que o ajuste vertical alterne entre o modo de ajuste grosso e ajuste fino.

#### III. Controle Horizontal

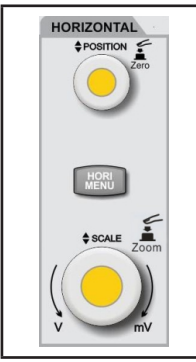

 [HORI MENU]: Menu de configurações horizontais, exibe a extensão da janela no Display, configuração de tempo independente e o tempo de espera.

 Botão de <u>Posição</u> horizontal: usado para ajustar a posição horizontal da forma de onda do canal atual. Pressione este botão para retornar a exibição do canal de volta à posição do ponto médio.

• Botão de <u>Escala</u> horizontal: usado para ajustar a escala horizontal da forma de onda atual. A escala horizontal tem as etapas 1-2-5. Pressione este botão alternar entre o modo de janela principal e janela extensível.

IV. Controle do Trigger (Gatilho)

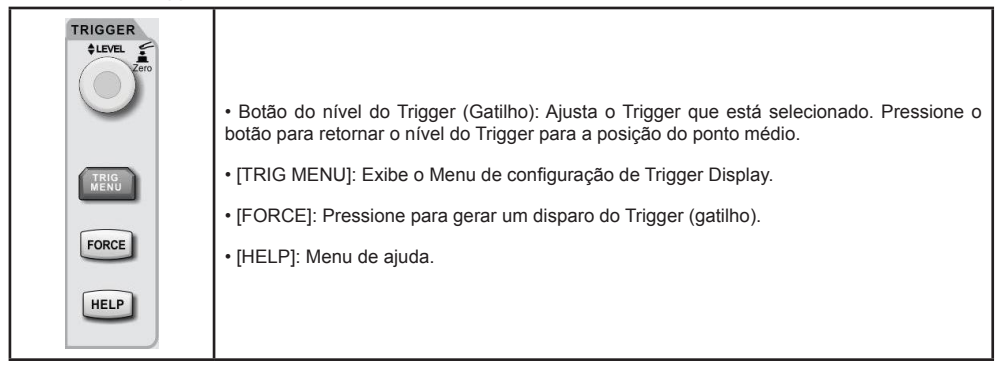

#### V. Botão Multifuncional

| Multipurpose     | <ul> <li>Durante operações fora do menu: gire o botão para ajustar o brilho da tela. Também é<br/>possível pressionar o botão [DISPLAY] e escolher a opção de brilho da forma de onda,<br/>usando esse botão para ajustar o brilho.</li> </ul> |
|------------------|----------------------------------------------------------------------------------------------------|
| Select Intensity | <ul> <li>Durante as operações do menu: Gire o botão para selecionar o submenu, depois pressione<br/>o botão para confirmar a seleção.</li> </ul>                                                                                               |

#### VI. AUTO (Ajuste Automático)

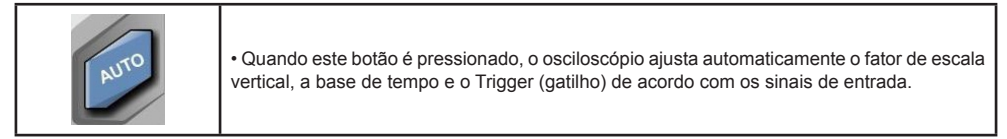

#### VII. RUN / STOP

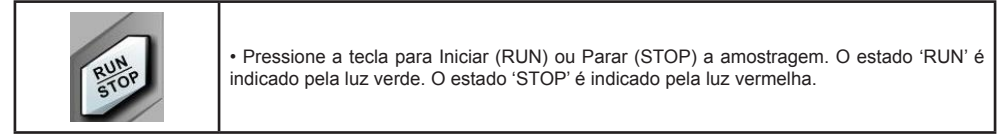

#### VIII. SINGLE

| SINGLE | Controle Simples do Trigger (Gatilho) |
|--------|---------------------------------------|
|--------|---------------------------------------|

# IX. CLEAR

| CLEAR | <ul> <li>Limpa todas as formas de onda no Display. Se o osciloscópio estiver no estado "RUN", ele<br/>continuará exibindo novas formas de onda.</li> </ul> |
|-------|----------------------------------------------------------------------------------------------------|
|-------|----------------------------------------------------------------------------------------------------|

#### X. Print Screen

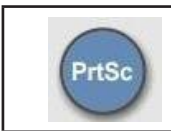

• Salva uma copia da tela em uma imagem, no formato Bitmap (.bmp), no dispositivo USB. Caso não tenha um dispositivo USB conectado não irá salvar.

#### D.Interface do Usuário

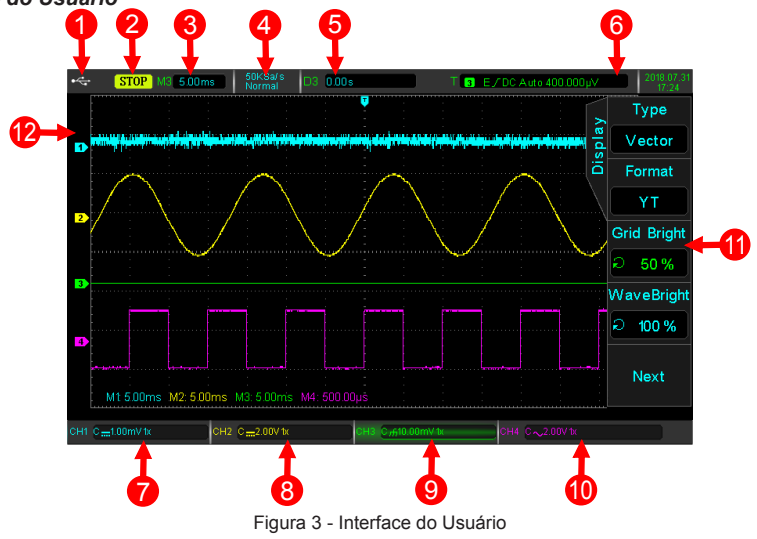

- Identificação do dispositivo USB: este ícone será exibido quando um dispositivo de armazenamento USB estiver conectado.
- 2. Identificação do status do Trigger (gatilho): TRIGED (foi acionado), AUTO, READY, STOP e ROLL.
- Escala de Tempo: Indica a quantidade de tempo representada por um quadrado, que pode ser ajustado pelo botão de escala horizontal.
- 4. Taxa de amostragem/Modo de aquisição: Indica a taxa de amostragem atual e a profundidade de memória.
- Deslocamento Horizontal: Mostra o deslocamento horizontal, que pode ser ajustado girando o botão de posição horizontal. Pressionar esse botão retorna o deslocamento de volta para 0.

#### 6. Status do Trigger (gatilho):

• <u>Trigger Source</u> - Existem sete estados: CH1, CH2, CH3, CH4, AC Line, EXT e EXT / 5. Onde CH1 a CH4 será cada um de uma cor de disparo diferente. Por exemplo, **1** é CH1.

• <u>Trigger Type</u> - Os tipos de Trigger são: borda, largura de pulso, vídeo, inclinação e Trigger avançado. Por exemplo, é um Trigger de borda.

• Trigger Slope - Os tipos são: subida, descida e subida/descida. Por exemplo, 📝 é borda de suida.

• <u>Trigger Coupling</u> - Os tipos são DC, AC, alta frequência, baixa frequência e ruído. Por exemplo, DC indica acoplamento DC.

• Trigger Level - Indica o valor do nível de Trigger atual, pode ser ajustado com o botão de nível do Trigger.

#### 7. Identificação Vertical CH1:

- <u>Estado de ativação do canal CH1</u> Quando a cor de fundo é consistente com a cor do canal , o canal está ativado.
   <u>CH1</u>...500.00mV tx
   Pressione CH1 a CH4 para habilita / desabilita o canal correspondente.
- Acoplamento de Canal Inclui DC, AC e aterramento. Por exemplo, ..... é o acoplamento DC.

 Limitação da Largura de Banda - Quando a função de limite da largura de banda está ativada, um ícone 'BW' aparecerá no Display

- · Posição Vertical Quando o CH1 está ativado, o perfil vertical pode ser ajustado com o botão da escala vertical.
- <u>Fator de Atenuação da Ponta de Prova</u> Exibe o coeficiente de atenuação da ponta de prova CH1: 0,001X, 0,01X, 0,1X, 1X, 10X, 100X e 1000X.
- 8. Identificação Vertical CH2: Idêntico ao passo 7, mas para o CH2.
- 9. Identificação Vertical CH3: Idêntico ao passo 7, mas para o CH3.
- 10. Identificação Vertical CH4: Idêntico ao passo 7, mas para o CH4.
- 11. Menu de Operação: Exibe o menu de operação atual. Use F1 ~ F5 para navegar pelo conteúdo do menu.
- 12. Canais analógicos: Exibe as formas de onda CH1 a CH4 com o número correspondente e cor de forma de onda de cada canal.

#### E. Primeira Utilização

Para realizar uma verificação rápida das operações normais do instrumento, siga as etapas abaixo:

#### I. Ligando o Instrumento

A tensão de alimentação é 100 ~ 240 V AC, 45 Hz ~ 440 Hz. Conecte o instrumento a fonte de alimentação adequada, aperte o botão de energia atrás do instrumento para a posição ligado '=', o botão liga/desliga o na frente do instrumento deve estar verde.

#### II. Verificação de inicialização

Pressione o botão liga/desliga e a luz deve mudar de verde para amarelo. O osciloscópio, em seguida, mostrará uma animação de inicialização e depois entrará na interface padrão.

#### III. Calibração Automática

Pressione o botão [UTILITY] e então selecione a opção SELF CAL [F1] para iniciar a calibração. Este procedimento deve ser executado após o instrumento estiver em funcionamento por pelo menos 30 minutos.

#### IV. Conectando a ponta de prova

Pegue uma ponta de prova e conecte o terminal BNC ao terminal BNC do instrumento. Conecte a ponta tipo gancho ao 'terminal de calibração' e a ponta jacaré ao 'terminal terra', a figura abaixo mostra com detalhe os dois terminais. A saída será uma onda quadrada de 3Vpp com uma frequência de 1kHz (este frequência pode ser alterada pelo usuário através do menu UTILITY).

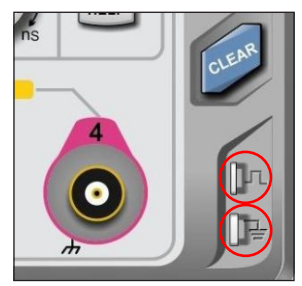

Figura 4 - Detalhe dos terminais de calibração e terra.

#### V. Função Check

Pressione o botão [AUTO], uma onda quadrada de 3Vpp com uma frequência de 1kHz deverá aparecer no Display. Repita a etapa anterior para todos os canais. Se a saída não for uma onda quadrada com a descrição acima, realize a etapa a seguir para realizar a compensação na ponta de prova.

#### VI. Compensação na ponta de prova

Quando a ponta de prova é conectada a qualquer canal de entrada pela primeira vez, é necessário realizar esse procedimento para ajustar a ponta de prova. Siga as etapas a seguir:

- Na opção 'Probe' do menu do respectivo canal selecione o fator de atenuação em 10X. Mova o seletor da ponta de prova para 10X e conecte a ponta de prova no CH1. Certifique-se que a conexão está correta e segura. Conecte a ponta tipo gancho ao 'terminal de calibração' e a ponta jacaré ao 'terminal terra'. Habilite o CH1 e pressione o botão [AUTO].

- Observe a forma de onda exibida no Display.

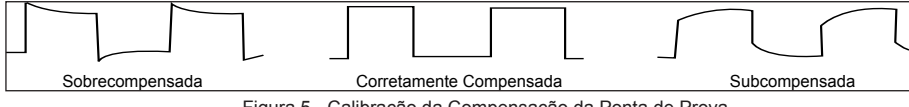

Figura 5 - Calibração da Compensação da Ponta de Prova

- Se uma onda "Sobrecompensada" ou "Subcompensada" é exibida, ajuste o capacitor variável localizado na ponta de prova com uma chave de fenda com cabo não metálico, até que uma forma de onda "Corretamente Compensada" seja exibida no Display.

# Advertência

Para evitar choque elétrico quando medir em alta tensão com a ponta de prova, certifique-se da integridade da isolação da ponta de prova. Não toque na parte metálica da ponta de prova quando conectado a Alta Tensão.

# 7) CONFIGURAÇÃO DE CANAL VERTICAL

Esse capitulo irá tratar das configurações verticais do sistema, estas configurações são validas para todos os canais.

# A.Abrir / Fechar o canal analógico

Os canais CH1 a CH4 contém 3 estados:

• Habilitado: Permite que a forma de onda do canal correspondente seja exibida na tela.

 <u>Selecionado</u>: Apenas um canal habilitado pode ser selecionado por vez. Quando um canal é selecionado o menu vertical e os botões de controle vertical [POSITION] e [SCALE], servem para alterar a configuração do canal. Qualquer um dos canais que foram habilitados pode ser selecionado pressionando a tecla do canal correspondente. Ao selecionar um canal, a cor do menu de operações mudará correspondendo a esse canal.

• Desabilitado: Nenhuma forma de onda aparece no Display.

### B.Menu do Canal

Tabela 1 - Menu do Canal

| Funções                                                                                       | Opções                                                | Descrição                                                                                                    |  |  |
|-----------------------------------------------------------------------------------------------|-------------------------------------------------------|----------------------------------------------------------------------------------------------------|--|--|
|                                                                                               | DC                                                    | Permite a entrada dos sinais AC e DC.                                                                                                    |  |  |
| Coupling (Acoplamento)                                                                        | AC                                                    | Permite a entrada apenas do sinal AC, filtrando o sinal DC.                                                                                                 |  |  |
|                                                                                               | GND (Terra)                                           | Exibe o sinal de terra em relação ao sinal de entrada.                                                                                                    |  |  |
| BW Limit (Limite de                                                                           | Off (desligado)                                       | Desativa a função de limite de largura de banda.                                                                                                    |  |  |
| Largura de Banda)                                                                             | On (ligado)                                           | Limita a largura de banda a 20 MHz para reduzir o ruído de exibição.                                                                                        |  |  |
| Volts / Div                                                                                   | Coarse<br>(Ajuste Grosso)                             | A sensibilidade vertical pode ser definida em passos 1-2-5.                                                                                                 |  |  |
| (Ajuste vertical)                                                                             | Fine<br>(Ajuste Fino)                                 | A sensibilidade vertical será ajustada em 1% do passo 1-2-5 selecionada anteriormente no ajuste grosso (Coarse).                                            |  |  |
| Probe (Ponta)                                                                                 | 0,001X<br>0,01X<br>0,1X<br>1X<br>10X<br>100X<br>1000X | Seleciona o fator de atenuação compatível com a ponta de prova<br>usada para garantir a consistência da leitura.                                            |  |  |
| Next (Próxima Página)                                                                         |                                                       | Pressione para visualizar a próxima pagina de opções.                                                                                                    |  |  |
| laurant (laurantan)                                                                           | Off (desligado)                                       | Exibição normal da forma de onda.                                                                                                    |  |  |
| Invert (inverter)                                                                             | On (ligado)                                           | Inverte a forma de onda.                                                                                                    |  |  |
| Pige Vol (Topoão Pige)                                                                        | Off (desligado)                                       | Desliga a função Bias.                                                                                                    |  |  |
|                                                                                               | On (ligado)                                           | Liga a função Bias.                                                                                                    |  |  |
| Vol Value<br>(Valor de Tensão Bias)                                                           |                                                       | Habilitado somente quando a função Bias estiver ligado. Com botão<br>multifuncional é possível ajustar a tensão de polarização com uma<br>tensão offset DC. |  |  |
| Unit (Unidade) V, A, W, U Seleciona uma unidade de medii<br>(A), Watts (W) ou Indefinida (U). |                                                       | Seleciona uma unidade de medida da esca vertical, Volts (V), Ampere (A), Watts (W) ou Indefinida (U).                                                       |  |  |
| Back (Página Anterior)                                                                        |                                                       | Pressione para visualizar a pagina de opções anterior.                                                                                                    |  |  |

# C.Configurando o Acoplamento do Canal (coupling)

Quando um sinal é conectado ao CH1 e o canal está ativado, pressionando o botão [F1] ou utilizando o botão multifuncional é possível alternar entre as opções de acoplamento. Pressione o botão multifuncional para confirmar a seleção ou espere alguns segundos em cima da opção selecionada.

Como parte do exemplo, será utilizado a onda quadrada de 3Vpp / 1kHZ gerada pelo 'terminal de calibração' e o 'terminal terra' conforme descrito no Subitem 'E' do capitulo anterior.

Pressionando [F1] para selecionar AC, nesta opção a parte DC do sinal será filtrada, a forma de onda exibida será a

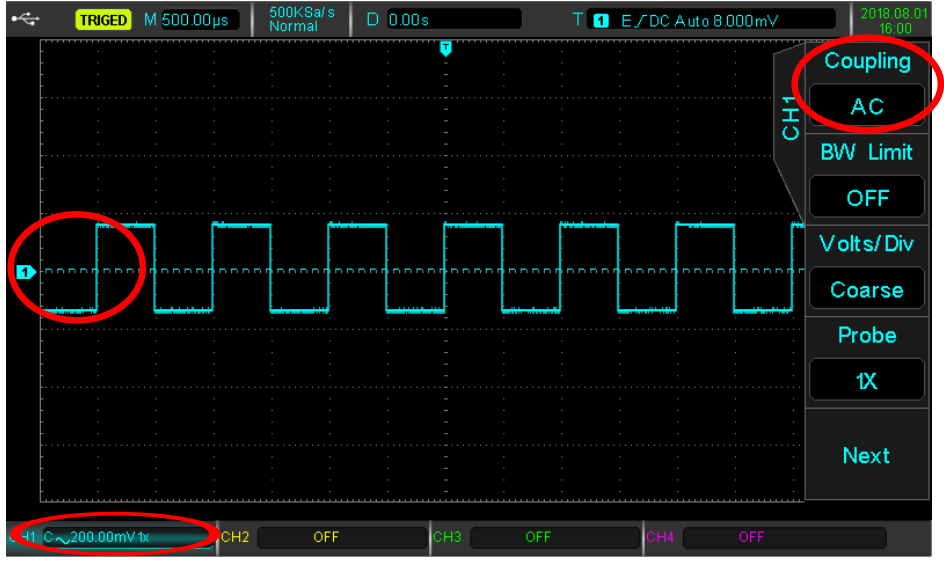

Figura 6 - Acoplamento AC

Pressionando [F1] para selecionar DC. Tanto a parte DC como a AC do sinal será medida e apresentada no Display, a forma de onda exibida será a seguinte:

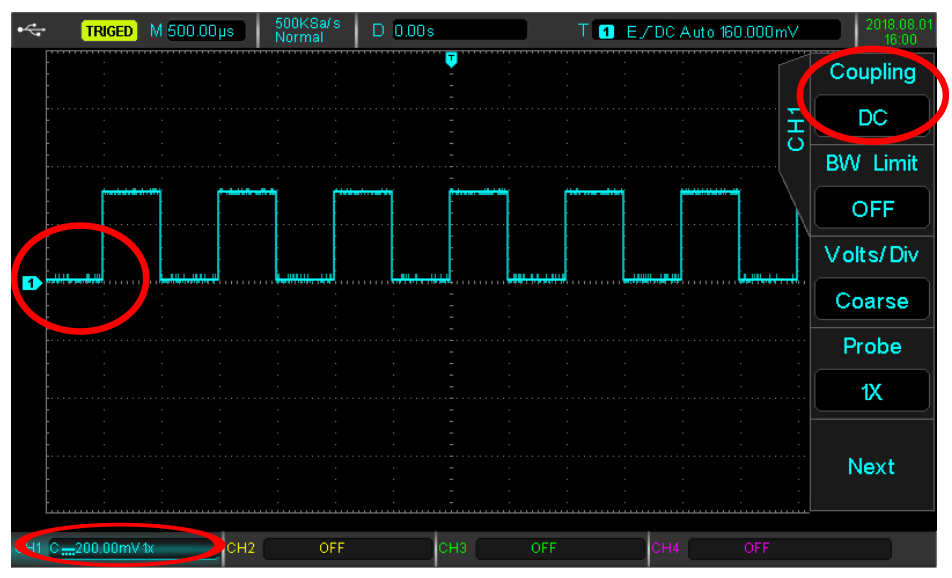

Figura 7 - Acoplamento DC

Pressionando [F1] para selecionar GND, tanto o sinal DC como o sinal AC são fitIrados, a forma de onda exibida será a seguinte:

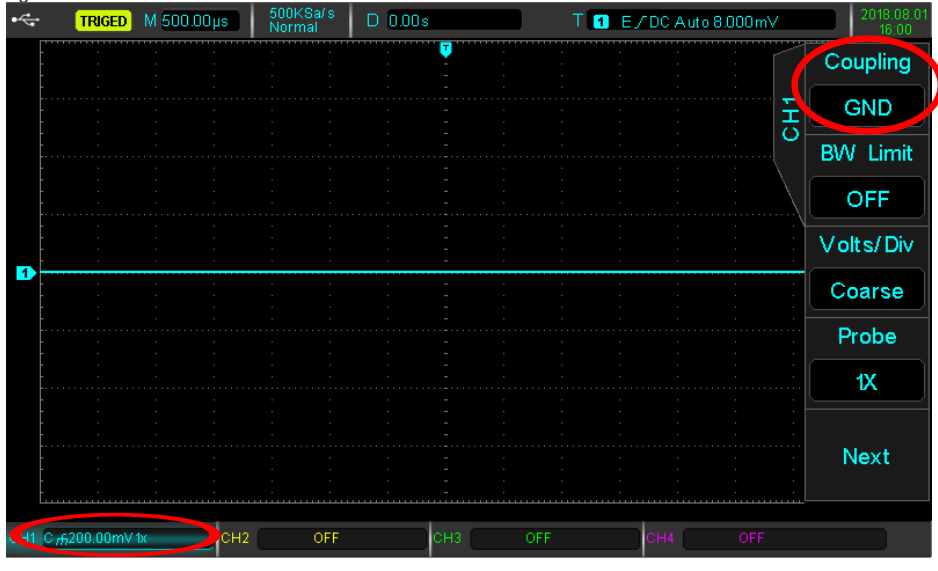

Figura 8 - Acoplamento GND

Nota: Neste modo, mesmo que a forma de onda não seja exibida, o sinal permanece conectado ao circuito do canal.

### D.Configurando o Limite de Largura de Banda (bandwidth)

Quando a largura de banda do osciloscópio é ativada, a mesma é limitada a 20MHz e qualquer sinal acima é atenuado. Normalmente esta função é utilizada para reduzir o ruído de alta frequência dentro do sinal. Quando a função de limite de largura de banda estiver ativada, o símbolo 'BW' aparecerá no indicador vertical do canal.

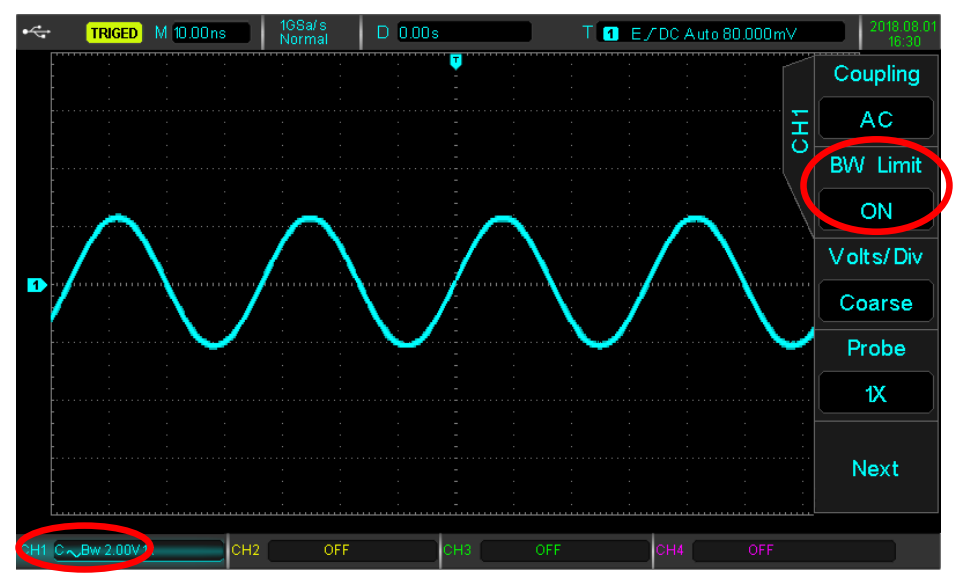

Figura 9 - Limite de Largura de Banda Ativado

# E. Ajuste Vertical VOLTS/DIV

A sensibilidade do ajuste vertical VOLTS/DIV é dividida em ajuste grosso e ajuste fino.

Nota: 'Div' indica o quadrado do Display e um 'Div' representa uma grade.

No ajuste grosso, a faixa de sensibilidade é de 1mV / Div a 20V / Div, com passos de 1-2-5. Por exemplo:  $\underline{1}0mV \rightarrow \underline{2}0mV \rightarrow \underline{5}0mV \rightarrow \underline{1}0mV \rightarrow \underline{2}00mV \rightarrow \underline{5}00mV$ .

No ajuste fino, a sensibilidade vertical será ajustada em 1% da etapa 1-2-5 selecionada anteriormente no ajuste grosso. Por exemplo:

- Com a seleção de 10mV: 10,00mV -> 10,10mV -> 10,20mV -> 10,30mV. (Passos de 0,10mV).
- Com a seleção de 20mV: 20,20mV -> 20,40mV -> 20,60mV -> 20,80mV. (Passos de 0,20mV).
- Com a seleção de 50mV: 50,50mV -> 51,00mV -> 51,50mV -> 52,00mV. (Passos de 0,50mV).

# F. Configurando a Atenuação da Ponta de Prova (probe)

Antes de utilizar o instrumento é necesseario configurar a atenuação da ponta de prova através do menu do canal. Se o coeficiente de atenuação da ponta de prova for 10:1, devemos ajustar a ponta de prova em 10X para garantir a leitura correta da tensão.

Estes coeficientes podem ser ajustados em 0,001X, 0,01X, 0,1X, 1X, 10X, 100X e 1000X.

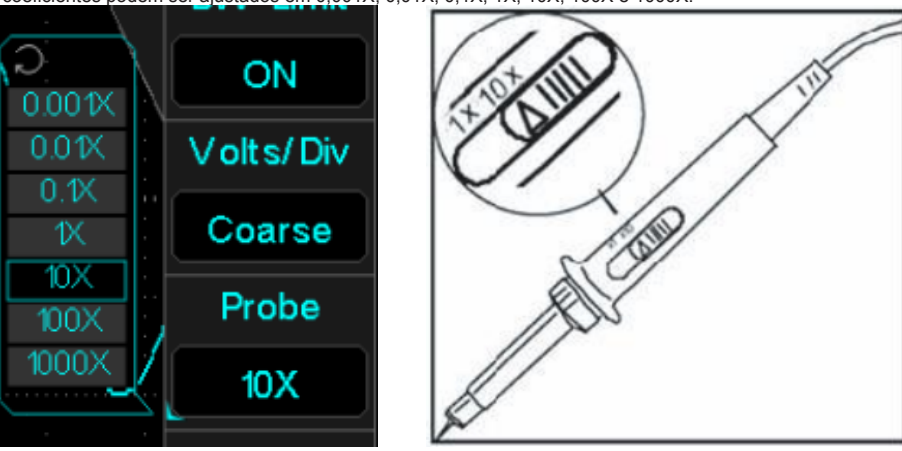

Figura 10 - Atenuação Ponta de Prova

# G.Função Bias

Se a amplitude de um componente DC em um sinal for relativamente grande, a visualização da forma de onda pode ser incomoda. A utilização da função BIAS pode eliminar o componente DC da onda de modo que somente o sinal AC possa ser observado.

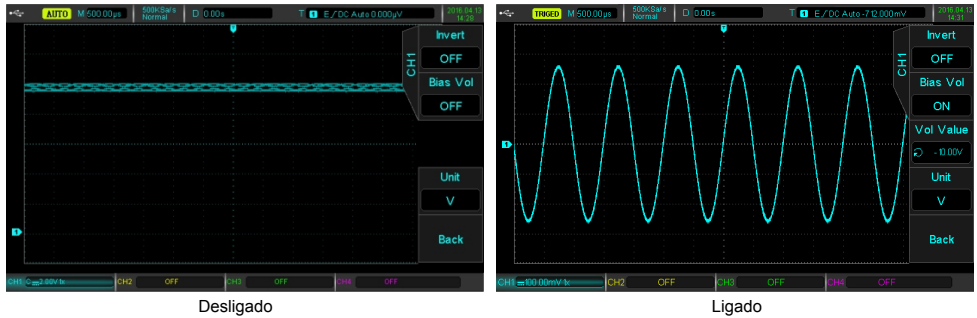

Figura 11 - Função Bias

# H.Função Inverter

Quando a função inversa é ativada, a forma de onda gira 180 graus e o símbolo 🌄 aparecerá no indicador de estado vertical.

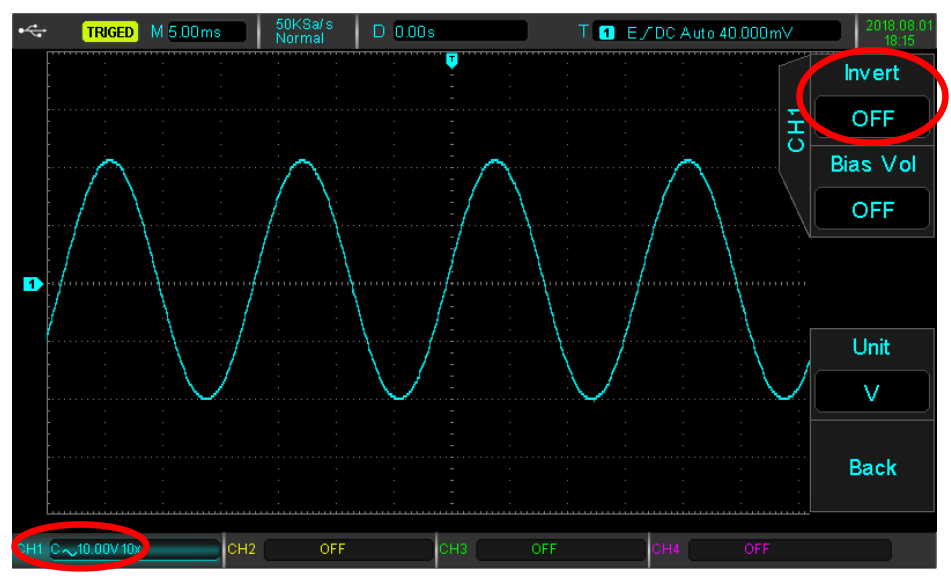

Figura 12 - Função Inverter Desligada

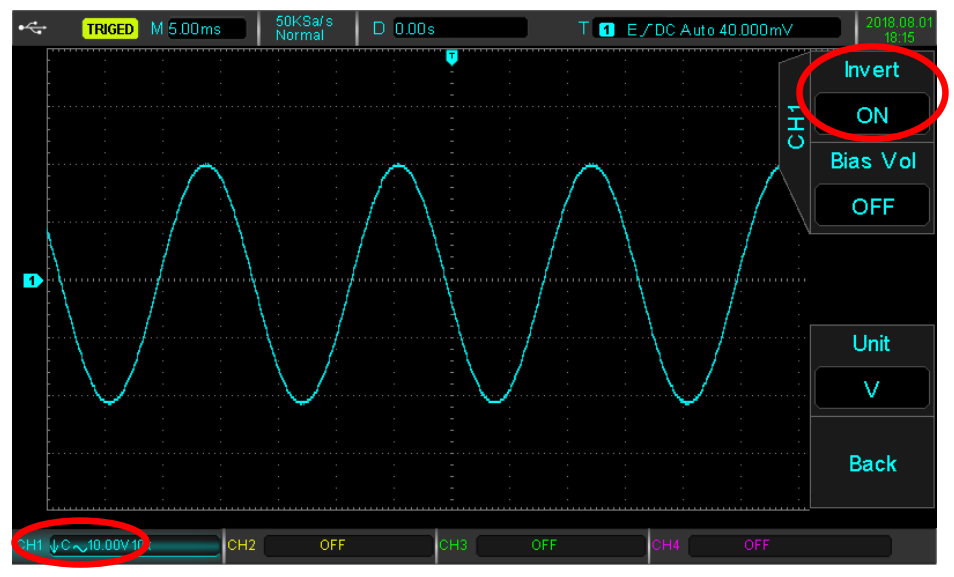

Figura 13 - Função Inverter Ligada

# 8) CONFIGURAÇÃO DE CANAL HORIZONTAL

Esse capitulo irá tratar das configurações horizontais do sistema, sendo que para todos os canais são as mesmas.

# A.Modo "ROLL"

Quando o trigger estiver no modo automático e a escala horizontal (SCALE) maior de 50ms/div, o osciloscópio estará no modo "ROLL". Neste momento, o sistema de trigger não funcionará, o osciloscópio emitirá a onda tensão por tempo de forma contínua/real no Display e não somente uma amostra.

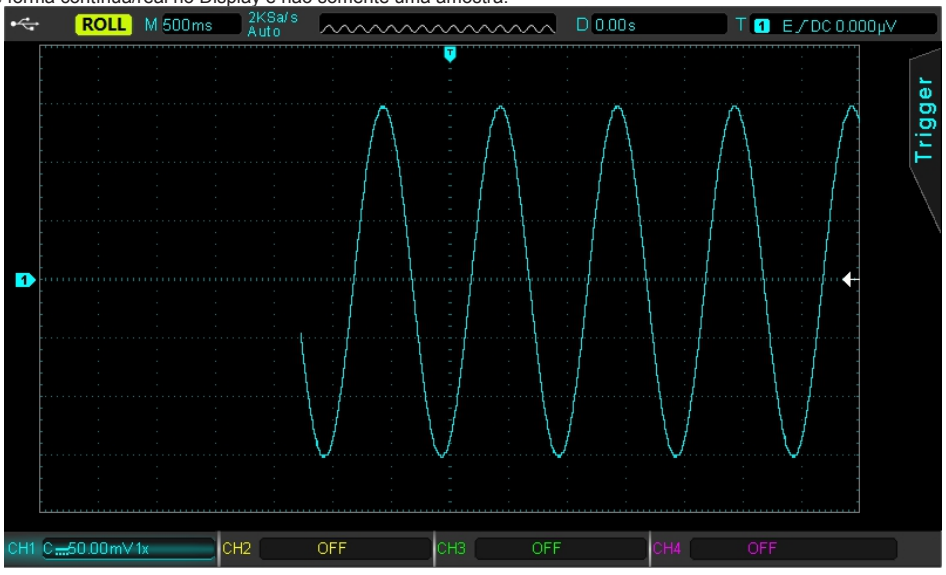

Figura 14 - Forma de onda em modo "ROLL"

# B.Janela de Expansão (Zoom IN-OUT)

Pressione o botão [HORI MENU] no painel de controle, e depois o botão [F1] selecionando a opção 'window'.

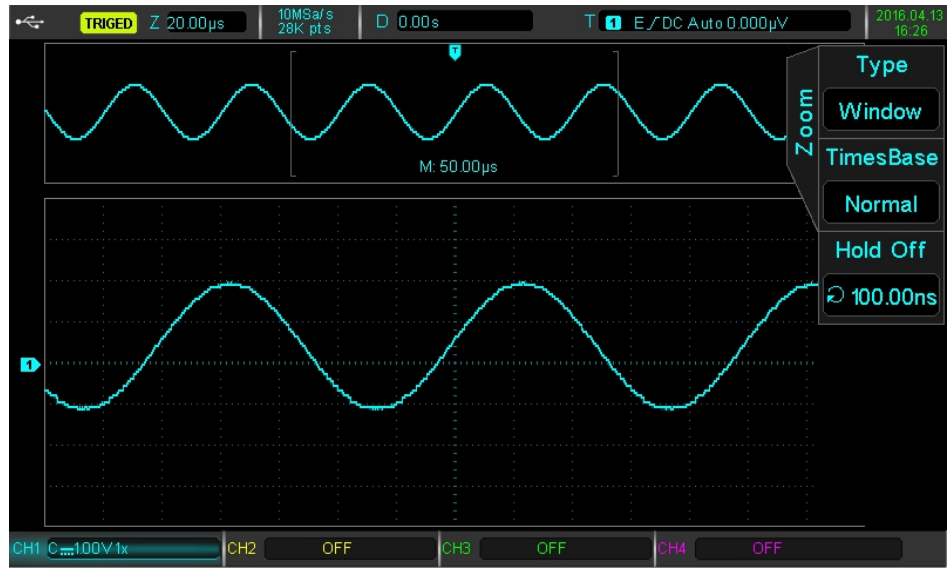

Figura 15 - Janela de Extensão

A extensão da janela pode ser usada para dar um 'zoom' na forma de onda para verificar detalhes na imagem. A configuração da janela de extensão não deve ser mais lenta que a base de tempo principal, sendo que "M" corresponde à base de tempo da janela.

Nesse modo, o display é dividido em duas zonas como mostrado na figura acima. A parte superior mostra a forma de onda original. Pode-se mover a zona de visualização para a direita ou para a esquerda girando o botão de posição horizontal [POSITION], ou aumentar e diminuir o tamanho da zona selecionada girando o botão de escala horizontal [SCALE].

À parte de baixo é a forma de onda com zoom, ou seja, a extensão horizontal da forma de onda original selecionada. Note que a resolução da janela extendida em relação ao da janela principal é melhor (como mostrado na figura acima). Visto que a forma de onda exibida na parte inferior do display corresponde à area selecionada na parte de cima.

Nota: A escala máxima da base de tempo é de 200 ns/Div.

#### C.Base de Tempo Independente

Na base de tempo independente, é possível organizar os canais CH1 a CH4 base de tempo diferentes, de modo que o canal possa observar sinais em diferentes frequências.

Conforme mostra a figura abaixo, CH1 é uma onda Senoidal de 100kHz, CH2 é uma onda quadrada de 10 kHz, CH3 é uma onda triangular de 1kHz e CH4 é uma onda arbitrária de 100Hz. Usando a base de tempo independente, sinais de frequência com grande variação podem ser observados facilmente pelo instrumento.

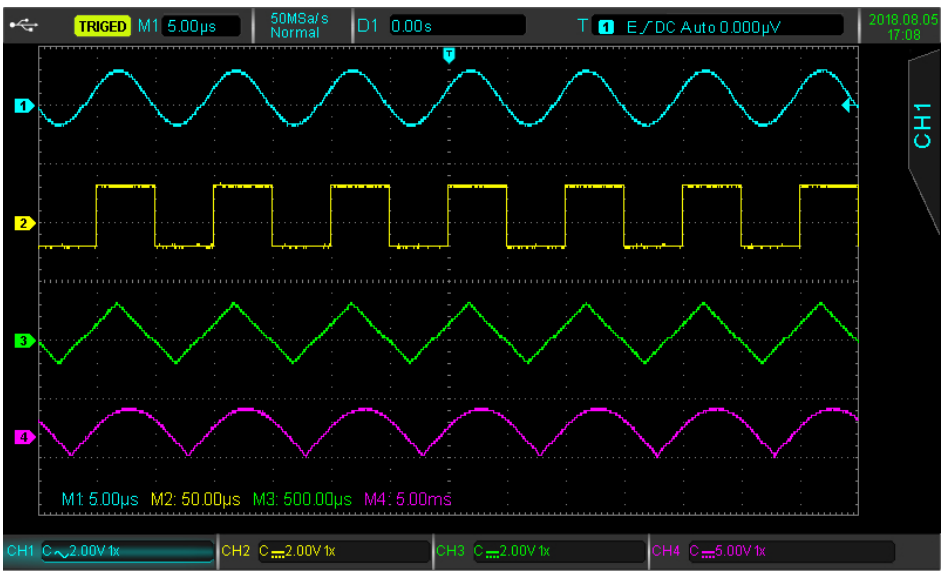

Figura 16 - Base de Tempo Independente

**Nota:** Observe que quando ligar essa função, todos os canais são ligados automaticamente e sem a possibilidade de desligar nenhum deles.

### D.Liberação do Trigger

A liberação do trigger permite observar formas de onda complexas (como séries de pulsos). O tempo de liberação é o tempo para o osciloscópio reativar o trigger. No período de liberação e supressão, o osciloscópio não fará outro trigger. Por exemplo, em um conjunto de séries de pulsos que é necessário para fazer o trigger no primeiro pulso, podemos definir o tempo de liberação para a largura de pulso.

Pressionando o botão [HORI MENU] no painel de controle, e depois o girando o botão multifuncional é possível ajustar a liberação do trigger modificando o campo "Hold Off".

# 9) CONFIGURANDO O SISTEMA DE TRIGGER

O sistema de trigger decide quando o osciloscópio deve coletar dados e exibe a forma de onda, uma vez que o trigger está configurado corretamente ele pode converter exibições instáveis em formas de ondas compreensíveis. Quando iniciada a coleta de dados, o osciloscópio irá continuamente coletar dados suficientes para desenhar a forma de onda começando à esquerda da onda até que a condição do trigger seja cumprida.

### A.Interpretação do Sistema de Trigger

#### I. Fonte de Trigger

Uma fonte para gerar o trigger, que pode ser obtido através de:

• <u>Canais de Entrada</u>: É possível utilizar qualquer um dos canais de entrada de sinal analógico CH1 a CH4, como sinal de trigger.

 <u>Fonte Externa</u>: Utilizando a entrada de trigger externo na parte traseira do osciloscópio é possível usar um trigger externo por duas opções (Trig EXT e EXT/5). O alcance do Trig EXT varia de -1,8V a +1,8V, já o EXT/5 dividirá o sinal real por 5, para que o alcance aumente e seja de -9V a +9V.

 Linha AC: Este modo de trigger é apropriado para observar sinais relacionados à rede. A correlação entre um equipamento alimentado pela rede e a fonte de alimentação do equipamento, para assim conseguir uma sincronização estável.

### II. Modo de Trigger

O modo do trigger determinar o comportamento da onda durante um evento de trigger. Este osciloscópio fornece três tipos de modos de trigger:

<u>Automático:</u> Quando não há um sinal de trigger o sistema automaticamente executa e exibe os dados. Quando o sinal de tigger é gerado o sistema automaticamente alterna para a varredura e sincronizar o sinal.

Nota: Este modo só é permite para base de tempo menor que 50ms/div. Para base de tempo maior o modo "ROLL" é acionado.

• <u>Normal:</u> Neste modo, o osciloscópio mostra formas de onda somente quando as condições de trigger são alcançadas. Quando não há sinal de trigger o osciloscópio para de adquirir dados e espera um novo sinal.

 <u>Único</u>: Nesse modo, deve-se pressionar o botão [SINGLE] uma vez, ele irá ficar amarelo, e o osciloscópio irá esperar um sinal de trigger. Quando ele detectar um trigger, irá mostrar a forma de onda adquirida e irá congelar.

#### III. Acoplamento de Trigger

O acoplamento de trigger determina qual parte do sinal será transmitido ao circuito de trigger. Os modos são:

- DC: Permite que todos os sinais passem.
- AC: Filtra a parte DC e atenua qualquer componente de sinal abaixo de 10Hz.
- Rejeição de alta frequência: Atenua frequência acima de 50kHz
- Rejeição de baixa frequência: Filtra a parte DC e atenua frequência abaixo de 5kHz.
- Rejeição de ruído: Filtra os ruídos de alta frequência no sinal e reduz a probabilidade de erro.

#### IV. Sensibilidade do Trigger

Este é o sinal mínimo necessário para gerar um trigger correto. Por exemplo, normalmente a sensibilidade do acionador do canal de entrada (CH1 a CH4) é 1div, o que significa que o sinal deve ser pelo menos 1div.

#### V. Pré-Trigger / Trigger atrasado

Dado coletado antes / depois do evento.

A posição do trigger é configurada de forma padronizada no centro horizontal da tela, pode-se ver 7 divisões de informações pré-trigger e trigger atrasado. Use o botão de posição horizontal para ajustar a mudança horizontal da forma de onda para ver mais informações de pré-trigger, observando os dados de pré-trigger, pode-se ver a forma de onda antes do trigger ocorrer. Por exemplo, pode-se detectar o glitch (picos aleatórios) que ocorre quando o circuito começa, a observação e análises dos dados de trigger podem ajudar a identificar a causa do glitch (pico aleatório).

#### VI. Trigger Forçado

Pressione o botão [FORCE] para gerar um sinal de disparo forçado. Se a forma de onda não for exibida no modo de disparo normal ou único, pressione o botão [FORCE] para coletar o sinal da linha de base e garantir que seja modo normal.

# B. Configurações do Trigger

As descrições do menu de configurações do trigger são mostradas abaixo, este menu pode ser acessado pressionando o botão que corresponde a opção [COOMSET] dentro do menu do trigger [TRIG MENU].

Tabela 2 - Configurações do trigger

| Funções                | Opções    | Descrição                                                                                                    |  |  |  |
|------------------------|-----------|----------------------------------------------------------------------------------------------------|--|--|--|
|                        | Auto      | Quando não há um sinal de trigger o sistema automaticamente<br>executa e exibe os dados. Quando o sinal de tigger é gerado o<br>sistema automaticamente alterna para a varredura e sincronizar<br>o sinal.                       |  |  |  |
| Mode (modo)            | Normal    | Neste modo, o osciloscópio mostra formas de onda somente<br>quando as condições de trigger são alcançadas. Quando não há<br>sinal de trigger o osciloscópio para de adquirir dados e espera<br>um novo sinal.                    |  |  |  |
|                        | Single    | Nesse modo, deve-se pressionar o botão [SINGLE] uma vez,<br>ele irá ficar amarelo, e o osciloscópio irá esperar um sinal de<br>trigger. Quando ele detectar um trigger, irá mostrar a forma de<br>onda adquirida e irá congelar. |  |  |  |
|                        | DC        | Permite que todos os sinais passem.                                                                                                    |  |  |  |
|                        | AC        | Filtra a parte DC do sinal.                                                                                                    |  |  |  |
| Coupling (acoplamento) | HF Rej    | Atenua frequência acima de 50kHz                                                                                                    |  |  |  |
| ,                      | LF Rej    | Atenua frequência abaixo de 5kHz.                                                                                                    |  |  |  |
|                        | Noise Rej | Filtra os ruídos de alta frequência no sinal e reduz a probabilidade de erro.                                                                                                    |  |  |  |
| Back (Página Anterior) |           | Volta para o menu anterior.                                                                                                    |  |  |  |

# C. Trigger por Borda

Trigger por borda significa fazer o trigger no limite dele, pode ser pela borda dubida ou descida do sinal. Pressione o botão [MENU TRIG] para entrar no menu do trigger, depois pressione o botão [F1] para selecionar o tipo de trigger como 'Edge'.

As descrições do menu de trigger por borda são mostradas abaixo:

Tabela 3 - Menu de trigger por borda

| Funções            | Opções             | Descrição                                                                                            |  |  |
|--------------------|--------------------|----------------------------------------------------------------------------------------------------|--|--|
| Туре (Тіро)        | Edge               |                                                                                                    |  |  |
|                    | CH1, CH2, CH3, CH4 | Seleciona o canal escolhido como fonte de sinal de trigger.                                          |  |  |
| Sources (Fontes)   | EXT, EXT/5         | Seleciona a entrada externa trigger, na parte de trás do instrumento como fonte de sinal de trigger. |  |  |
|                    | AC Line            | Seleciona a fonte de alimentação do instrumento como fonte de<br>sinal de trigger.                   |  |  |
|                    | Rise (subida)      | Seleciona o trigger para a borda de subida do sinal.                                                 |  |  |
| Slope (Inclinação) | Fall (descida)     | Seleciona o trigger para a borda de descida do sinal.                                                |  |  |
|                    | Rise&Fall          | Seleciona o trigger para as bordas de subida e descida do sinal                                      |  |  |
| CommSet            |                    | Entra no menu de configurações do trigger (Tabela 2).                                                |  |  |

# D. Trigger por Pulso

Trigger por pulso significa o tempo de trigger baseado na largura de pulsos. Pressione o botão [MENU TRIG] para entrar no menu do trigger, depois pressione o botão [F1] para selecionar o tipo de trigger como 'Pulse'.

As descrições do menu de trigger por pulso são mostradas abaixo:

| Tabala | Λ   | Monu | do | triggor | nor | nuleo |
|--------|-----|------|----|---------|-----|-------|
| Tabela | 4 - | wenu | ue | ungger  | por | puiso |

| Funções                | Opções              | Descrição                                                                                            |
|------------------------|---------------------|----------------------------------------------------------------------------------------------------|
| Туре (Тіро)            | Pulse               |                                                                                                    |
|                        | CH1, CH2, CH3, CH4  | Seleciona o canal escolhido como fonte de sinal de trigger.                                          |
| Sources (Fontes)       | EXT, EXT/5          | Seleciona a entrada externa trigger, na parte de trás do instrumento como fonte de sinal de trigger. |
|                        | AC Line             | Seleciona a fonte de alimentação do instrumento como fonte de<br>sinal de trigger.                   |
|                        | > (maior que)       | Trigger ocorre quando a largura de pulso é mais larga que o valor padrão.                            |
| Condicion (Condição)   | < (menor que)       | Trigger ocorre quando a largura de pulso é menos larga que o valor padrão.                           |
|                        | = (igual)           | Trigger ocorre quando a largura de pulso é igual ao valor padrão.                                    |
| Setting (configuração) | 4,0 ns a 10,0s      | Configura a largura de pulso e usando o botão multifuncional.                                        |
| 1/2 (Próxima Página)   |                     | Vai para a segunda página do menu de trigger por pulso.                                              |
|                        |                     |                                                                                                    |
| Туре (Тіро)            | Pulse               |                                                                                                    |
|                        | Positive (Positivo) | Seleciona a largura de pulso positiva como trigger do sinal                                          |
| Polarity (Polaridade)  | Negative (Negativo) | Seleciona a largura de pulso negativa como trigger do sinal                                          |
| CommSet                |                     | Entra no menu de configurações do trigger (Tabela 2).                                                |
| 2/2 (Página Anterior)  |                     | Volta para a primeira página do menu de trigger por pulso.                                           |

Largura do pulso: A diferença de tempo entre o nível de disparo e o pulso positivo é definida como a largura de pulso positiva, e a diferença de tempo entre o nível de disparo e o pulso negativo é definida como a largura de pulso negativa, mostrada no diagrama a seguir.

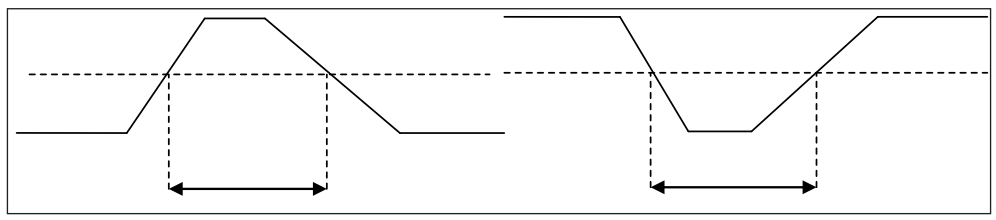

Figura 17 - Diagrama da largura do pulso

# E. Trigger de Vídeo

A forma de onda do sinal de vídeo inclui o sinal de imagem e o sinal de sequência do tempo, e cada tipo de sinal usa diferentes padrões e formatos. Esse osciloscópio fornece as funções básicas de medição que podem ser acionadas por NTSC, PAL e SECAM.

Pressione o botão [MENU TRIG] para entrar no menu do trigger, depois pressione o botão [F1] para selecionar o tipo de trigger como 'Video'.

As descrições do menu de trigger por vídeo são mostradas a seguir:

Tabela 5 - Menu de trigger por vídeo

| Funções                 | Opções                                 | Descrição                                                                                                    |
|-------------------------|----------------------------------------|----------------------------------------------------------------------------------------------------|
| Туре (Тіро)             | Vídeo                                  |                                                                                                    |
|                         | CH1, CH2, CH3, CH4                     | Seleciona o canal escolhido como fonte de sinal de trigger.                                                                                          |
| Sources (Fontes)        | EXT, EXT/5                             | Seleciona a entrada externa trigger, na parte de trás do instrumento como fonte de sinal de trigger.                                                 |
|                         | AC Line                                | Seleciona a fonte de alimentação do instrumento como fonte de sinal de trigger.                                                                      |
|                         | PAL                                    | Usa o padrão de vídeo PAL,                                                                                                    |
| Standard (Padrão)       | NTSC                                   | Usa o padrão de vídeo NTSC,                                                                                                    |
|                         | SECAM                                  | Usa o padrão de vídeo SECAM.                                                                                                    |
|                         | Even field<br>(campo par)              | Defini o vídeo para sincronizar o trigger no campo par.                                                                                              |
|                         | Odd field<br>(campo ímpar)             | Defini o vídeo para sincronizar o trigger no campo impar.                                                                                            |
| Sync (sincronização)    | All lines<br>(todas as linhas)         | Defini o vídeo para sincronizar o trigger em todas as linhas.                                                                                        |
|                         | Specific lines<br>(linhas especificas) | Defini o vídeo para sincronizar o trigger em linhas especificas.                                                                                     |
| Line Num (nº de linhas) | PAL/SECAM: 1 a 625<br>NTSC: 1 a 525    | Habilitado somente quando sincronização de vídeo é definida<br>em linhas específicas, use o botão multifuncional para ajustar o<br>número de linhas. |

Exemplos de tipos de sincronização podem ser vistos nas figuras a seguir:

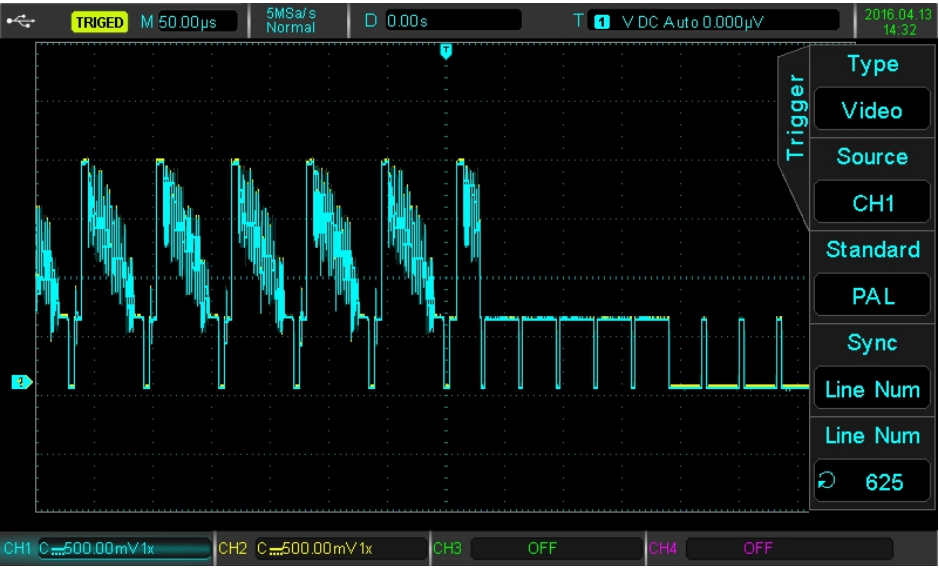

Figura 18 - Sincronização por linha especifica

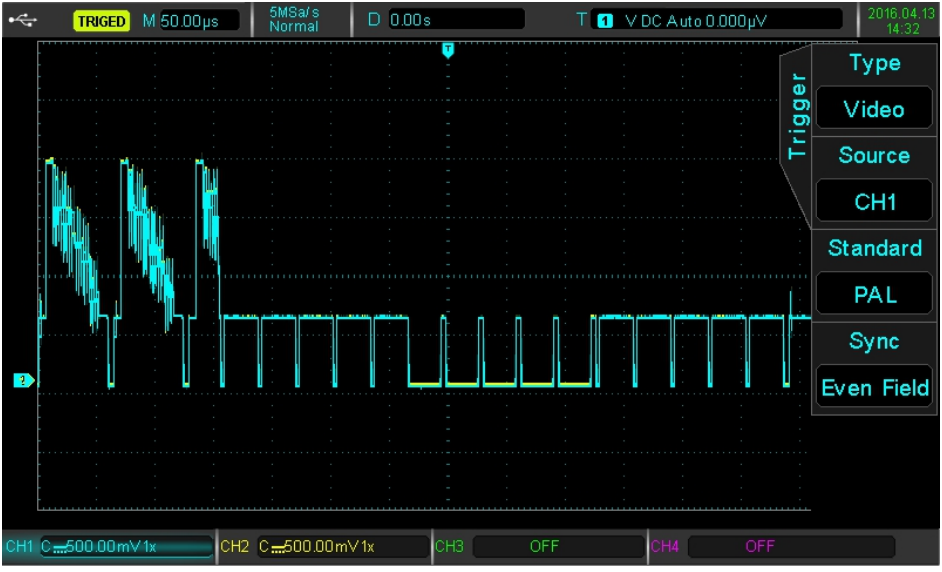

Figura 19 - Sincronização por campo par

# F. Trigger por Inclinação

Quando o disparo de inclinação é selecionado o disparao ocorre quando o valor de inclinação de subida/descida corresponde ao valor configurado. Pressione o botão [MENU TRIG] para entrar no menu do trigger, depois pressione o botão [F1] para selecionar o tipo de trigger como 'Slope'.

Tabela 6 - Menu de trigger por inclinação.

| Funções          | Opções             | Descrição                                                    |
|------------------|--------------------|--------------------------------------------------------------|
| Туре (Тіро)      | Slope              |                                                              |
| Sources (Fontes) | CH1, CH2, CH3, CH4 | Seleciona um canal escolhido como fonte de sinal de trigger. |
| CommSet          |                    | Entra no menu de configurações do trigger (Tabela 2).        |
| SlopeSet         |                    | Entra no menu de configurações da inclinação (Tabela 7).     |

| Tabela 7 - Menu | de | configuração | da | Inclinação |
|-----------------|----|--------------|----|------------|
|-----------------|----|--------------|----|------------|

| Funções                | Opções                  | Descrição                                                                                                    |  |  |
|------------------------|-------------------------|----------------------------------------------------------------------------------------------------|--|--|
| Delerity (Deleridade)  | Rise (subida)           | Seleciona o trigger para inclinação de subida (aclive).                                                                   |  |  |
| Polarity (Polaridade)  | Fall (descida)          | Seleciona o trigger para inclinação de descida (declive).                                                                 |  |  |
|                        | > (maior que)           | Trigger ocorre quando a configuração da taxa de variação é maior que a taxa de variação do sinal.                         |  |  |
| When (Quando)          | < (menor que)           | Trigger ocorre quando a configuração da taxa de variação é<br>menor que a taxa de variação do sinal.                      |  |  |
|                        | = (igual)               | Trigger ocorre quando a largura de pulso é igual ao valor padrão.                                                         |  |  |
| Setting (Configuração) |                         | Com o botão multifuncional é possível ajustar o tempo, a taxa de variação mostrada na parte inferior da tela também muda. |  |  |
|                        | Low (baixo)             | Ajusta a inclinação do nível de limite baixo com o botão [LEVEL].                                                         |  |  |
| Threshold (limite)     | High (alto)             | Ajusta a inclinação do nível de limite alto com o botão [LEVEL].                                                          |  |  |
|                        | High&Low (alto e baixo) | Ajusta a inclinação de ambos os níveis com o botão [LEVEL].                                                               |  |  |

| Funções                | Opções | Descrição                   |
|------------------------|--------|-----------------------------|
| Back (Página Anterior) |        | Volta para o menu anterior. |

A taxa de variação é dada pela seguinte formula:

# Taxa de Variação = (Nível alto de inclinação - Nível baixo de inclinação) / Tempo

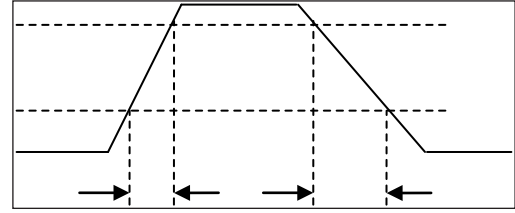

Figura 20 - Diagrama de Inclinação

# 10) OPERAÇÕES MATEMÁTICAS

Com esse instrumento é possível fazer diversas operações, como:

- Matemáticas: adição (+), subtração (-), multiplicação (\*) e divisão (/).
- FFT: Fast Fourier Transform (Transformada Rápida de Fourier).
- · Lógica: AND, OR, NOT e XOR.
- · Operações avançadas personalizada.
- Filtro Digital.

As operações são feitas entre dois canais, sendo possível selecionar qualquer um dos quatro canais de entrada. Pressione o botão [MATH] para entrar no menu de operações matemáticas. Os botões [POSITION] e [SCALE] da escala vertical controlam as operações matemáticas. Na operação matemática, a posição horizontal não pode ser ajustada independentemente, ela mudará automaticamente de acordo com os sinais do canal de entrada analógica.

# A.Funções Matemáticas

Tabela 8 - Menu Matemático

| Funções             | Opções             | Descrição                                          |  |
|---------------------|--------------------|----------------------------------------------------|--|
| Туре (Тіро)         | Math               |                                                    |  |
| Source 1 (Fonte 1)  | CH1, CH2, CH3, CH4 | Seleciona o canal escolhido como fonte de sinal 1. |  |
| Operator (Operação) | + (Adição)         | Fonte de sinal 1 + Fonte de sinal 2.               |  |
|                     | - (Subtração)      | Fonte de sinal 1 - Fonte de sinal 2.               |  |
|                     | * (Multiplicação)  | Fonte de sinal 1 × Fonte de sinal 2.               |  |
|                     | / (Divisão)        | Fonte de sinal 1 ÷ Fonte de sinal 2.               |  |
| Source 2 (Fonte 2)  | CH1, CH2, CH3, CH4 | Seleciona o canal escolhido como fonte de sinal 2. |  |

# B.Análise de espectro FFT

Usando o algoritmo FFT (Transformada Rápida de Fourier), pode-se converter o domínio de tempo do sinal (YT) no domínio de frequência do sinal. Com o FFT, podem-se observar os seguintes tipos de sinais:

- Medir a composição de harmônicas da forma de onda e distorção do sistema;
- · Demonstrar o sinal característico do nível DC;
- Analisar oscilações.

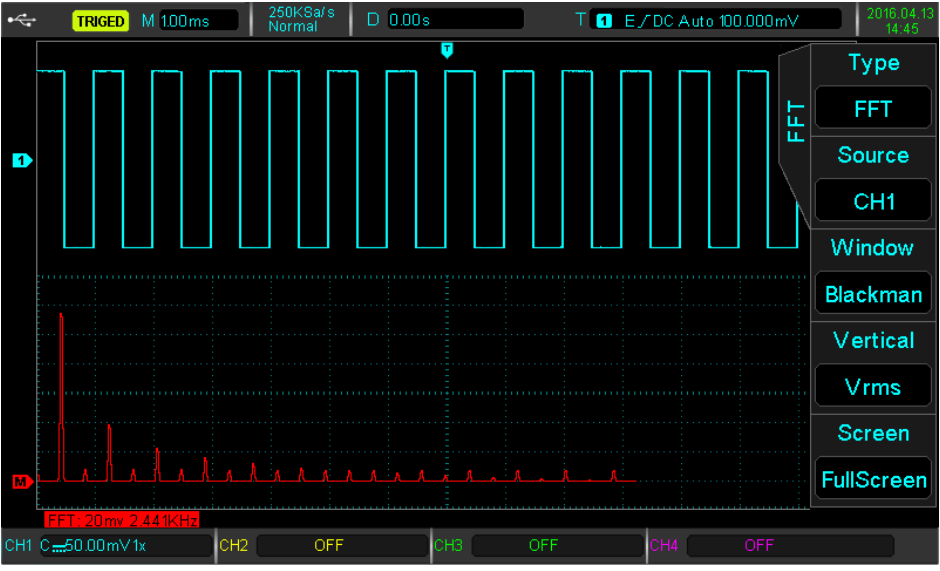

Figura 21 - FFT

Pressione o botão [MATH] para entrar no menu de operação e depois pressione o botão [F1] para selecionar o tipo de operação como "FFT".

#### Tabela 9 - Menu de operação FFT

| Funções            | Opções                  | Descrição                                                                       |  |
|--------------------|-------------------------|---------------------------------------------------------------------------------|--|
| Туре (Тіро)        | FFT                     |                                                                                 |  |
| Source 1 (Fonte 1) | CH1, CH2, CH3, CH4      | Seleciona o canal escolhido como fonte de FFT.                                  |  |
|                    | Hamming                 | Seleciona a janela de função Hanning.                                           |  |
| Window (Janela)    | Blackman                | Seleciona a janela de função Blakman.                                           |  |
|                    | Rectangle               | Seleciona a janela de função Rectangle.                                         |  |
|                    | Hanning                 | Seleciona a janela de função Hanning.                                           |  |
| Vertical (unidade) | Vrms, dBVrms            | Ajusta a unidade vertical como linear (Vrms) ou logarítmica (dB).               |  |
| Screen (Display)   | FullScreen, SpiltScreen | FullScreen: Usa o Display inteiro, SplitScreen: Divida o Display em duas zonas. |  |

#### Dicas FFT

Sinais com componente DC podem causar erros ou imprecisões no cálculo FFT. Para eliminar a componente DC, selecione acoplamento AC. Para reduzir ruídos ou distorções resultantes de eventos de pulso repetitivos ou aleatórios, selecione o modo de aquisição do seu osciloscópio em aquisição de média.

A Unidade vertical pode ser definida em Vrms ou dBVrms. Pressione [F4] para selecionar a unidade desejada. Vrms e dBVrms mostram a amplitude vertical por meio linear e logarítmica. Para exibir o espectro FFT em um intervalo dinâmico maior, dBVrms pode ser usado.

#### Tabela 10 - Comparação das Janelas FFT

| Janela FFT | Característica                                                                               | Tipo de sinal mais apropriado                                                                                                    |
|------------|----------------------------------------------------------------------------------------------|----------------------------------------------------------------------------------------------------|
| Rectangle  | Melhor resolução em frequência e pior<br>resolução em amplitude.                             | Pulso curto ou temporário. Nível de sinal é geralmente o mesmo antes e depois. Igual forma de onda senoidal com uma frequência similar. Quando há uma banda de frequência com ruído com pouco movimento no espectro de frequência. |
| Hanning    | Resolução em frequência é melhor que a<br>Rectangle, mas a resolução em amplitude é<br>pior. | Senoidal, cíclica e ruídos em determinadas<br>faixa de frequência.                                                                                                    |
| Hamming    | Resolução em frequência é um pouco melhor<br>que a Hanning.                                  | Pulso curto ou temporário                                                                                                    |
| Blackman   | A melhor resolução em amplitude e a pior resolução em frequência.                            | Normalmente usado para sinais de uma<br>frequência só para verificar a maior harmônica<br>da onda.                                                                                                    |

#### Definição

**Resolução FFT:** Significa o quociente dos pontos de amostras e matemáticos. Quando valores de pontos matemáticos são fixados, a taxa de amostragem deve ser o mais devagar possível relativo à resolução FFT.

# C. Operações Lógicas

Pressione o botão [MATH] para entrar no menu de operação e depois pressione o botão [F1] para selecionar o tipo de operação como "Logic".

Tabela 11 - Menu de Operações Lógicas

| Funções                | Opções             | Descrição                                                                                 |
|------------------------|--------------------|-------------------------------------------------------------------------------------------|
| Туре (Тіро)            | Logic              |                                                                                           |
|                        | AND                | Fonte de sinal 1 AND Fonte de sinal 2.                                                    |
|                        | OR                 | Fonte de sinal 1 OR Fonte de sinal 2.                                                     |
| Expression (Expressao) | NOT                | Fonte de sinal 1 NOT Fonte de sinal 2.                                                    |
|                        | XOR                | Fonte de sinal 1 XOR Fonte de sinal 2.                                                    |
| Source 1 (Fonte 1)     | CH1, CH2, CH3, CH4 | Seleciona o canal escolhido como fonte de sinal 1.                                        |
| Source 2 (Fonte 2)     | CH1, CH2, CH3, CH4 | Seleciona o canal escolhido como fonte de sinal 2.                                        |
| Next (Próxima Página)  |                    | Vai para a próxima página do menu de operações lógicas.                                   |
|                        |                    |                                                                                           |
| layert (layerter)      | Off (desligado)    | Exibição normal da forma de onda.                                                         |
| invert (inverter)      | On (ligado)        | Inverte a forma de onda.                                                                  |
| Threshold 1 (limite 1) |                    | Ajusta a inclinação do nível de limite da fonte de sinal 1 com o<br>botão multifuncional. |
| Threshold 1 (limite 1) |                    | Ajusta a inclinação do nível de limite da fonte de sinal 2 com o<br>botão multifuncional. |
| Back (Página Anterior) |                    | Volta para a página anterior do menu de operações lógicas.                                |

Durante as operações lógicas, quando o valor de tensão do canal de origem é maior que o valor de disparo do canal correspondente, a decisão lógica será considera 1, caso contrário, será 0. A conversão de forma de onda estará em operação binária. Quatro exemplos de operações lógicas são mostrados na tabela abaixo.

| Sinal 1 | Sinal 2 | AND | OR | XOR | Sinal 1 | NOT |
|---------|---------|-----|----|-----|---------|-----|
| 0       | 0       | 0   | 0  | 0   | 0       | 1   |
| 0       | 1       | 0   | 1  | 1   | 1       | 0   |
| 1       | 0       | 0   | 1  | 1   |         |     |
| 1       | 1       | 1   | 1  | 0   |         |     |

Tabela 12 - Operações Lógicas

# D.Filtro Digital

Pressione o botão [MATH] para entrar no menu de operação e depois pressione o botão [F1] para selecionar o tipo de operação como "Filter".

#### Tabela 13 - Menu do Filtro Digital

| Funções                          | Opções             | Descrição                                                                                                    |  |
|----------------------------------|--------------------|----------------------------------------------------------------------------------------------------|--|
| Туре (Тіро)                      | Filter             |                                                                                                    |  |
| Source (Fonte)                   | CH1, CH2, CH3, CH4 | Seleciona o canal escolhido como fonte de sinal.                                                                               |  |
|                                  | Low Pass           | Filtro Passa Baixa                                                                                                    |  |
| FilterType (Tipo de Filtro)      | High Pass          | Filtro Passa Alta                                                                                                    |  |
|                                  | Band Pass          | Filtro Passa Banda                                                                                                    |  |
|                                  | Band Stop          | Filtro Rejeita Banda                                                                                                    |  |
| Lower Limit<br>(Limite Inferior) |                    | Somente válido em filtros passa alta ou passa faixa: Use o botão multifuncional para modificar o valor do limite inferior.     |  |
| Upper Limit<br>(Limite Superior) |                    | Somente válido em filtros passa baixa ou passa faixa: Use o<br>botão multifuncional para modificar o valor do limite superior. |  |

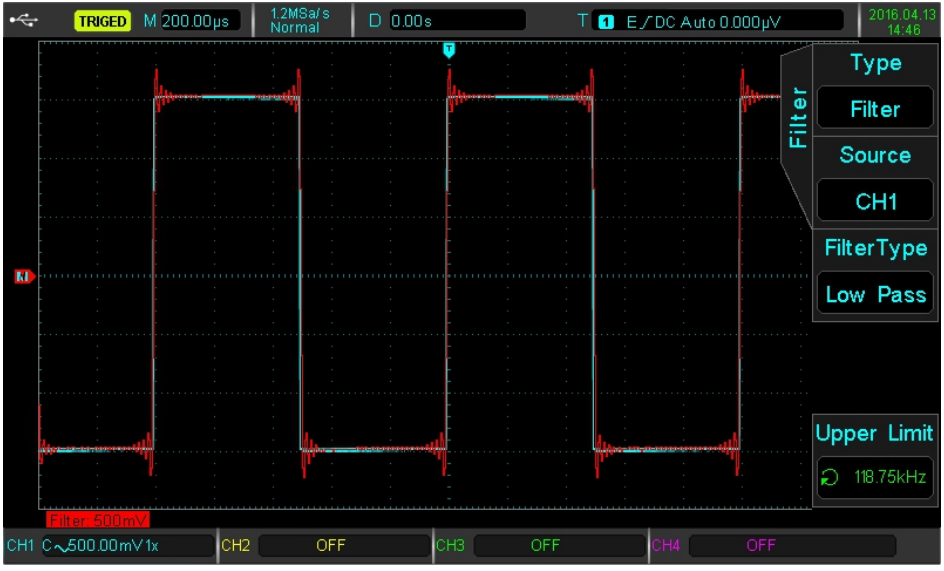

Figura 22 - Filtro Digital

# E. Matemática Avançada

No modo matemática avançada é possível elaborar equações complexas, com todas as operações básicas e diversas funções avançadas como trigonometria, integral e diferencial. Basta montar a expressão desejada e coloca-la em ação. Pressione o botão [MATH] para entrar no menu de operação e depois pressione o botão [F1] para selecionar o tipo de operação como "Advance". Usando botão [F2] abre a interface de elaboração de expressão, utilize o botão multifuncional para navegar, junto com os botões [F3] e [F4] é possível editar a expressão. Para aplicar a expressão basta pressionar o botão [F5].

# 11) CONFIGURAÇÃO DA AMOSTRAGEM

A amostragem é a coleta de informação na entrada analógica que o osciloscopio faz para converter em pontos discretos usando o conversor analógico para digital (ADC). Pressione o botão [ACQUIRE] para entrar no menu de amostragem.

#### Tabela 14 - Menu de Amostragem

| Funções                                | Opções                        | Descrição                                                                                                    |
|----------------------------------------|-------------------------------|----------------------------------------------------------------------------------------------------|
|                                        | Sample<br>(amostragem normal) | Liga o modo de amostragem normal.                                                                                                    |
|                                        | Peak (pico)                   | Liga o modo detecção de pico.                                                                                                    |
| Mode (modo)                            | High Res<br>(alta resolução)  | Liga o modo de alta resolução.                                                                                                    |
|                                        | Envelope                      | Liga o modo envelope.                                                                                                    |
|                                        | Average (média)               | Liga o modo de amostragem média, possibilitando a seleção do<br>número de amostras para a média entre; 2, 4, 8, 16, 32, 64, 128,<br>256, 512, 1024, 2048, 4096 e 8192. Para selecionar use o botão<br>multifuncional. |
|                                        | Normal                        | Profundidade de memória automática.                                                                                                    |
| Mem Depth<br>(profundidade de memória) | 28K                           | Profundidade de memória ajustada para 28kpts.                                                                                                    |
|                                        | 280K                          | Profundidade de memória ajustada para 280kpts.                                                                                                    |
|                                        | 2,8M                          | Profundidade de memória ajustada para 2,8Mpts.                                                                                                    |
|                                        | 28M                           | Profundidade de memória ajustada para 28Mpts.                                                                                                    |

#### A. Taxa de Amostragem

#### I. Amostragem e Taxa de Amostragem

Quando o sinal analógico é coletado a amostra é convertida em dados digitais. Os dados digitais são coletados à medida que a forma de onda é gravada e os dados gravados são armazenados na memória.

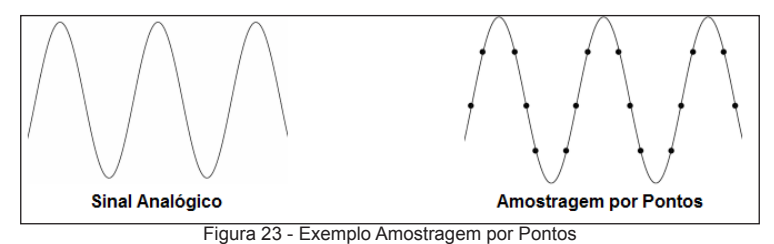

A taxa de amostragem refere-se ao intervalo de tempo entre dois pontos de amostragem. A taxa de amostragem máxima deste equipamento é de 1 GS/s.

A taxa de amostragem será afetada pela escala de tempo e pela alteração da profundidade de memória. A taxa de amostragem desse instrumento é exibida em tempo real na parte superior da tela, na barra de status. O botão de escala horizontal [SCALE] pode ajustar a base de tempo horizontal ou modificar a profundidade de memória.

#### II. Efeitos de baixa taxa de amostragem

• <u>Distorção da forma de onda</u>: Devido à baixa taxa de amostragem, os detalhes da forma de onda podem estar faltando, nesse caso a forma de onda de amostragem pode ser diferente do sinal real.

• <u>Mistura de ondas</u>: Quando a taxa de amostragem é 2 vezes menor que a frequência real do sinal (frequência de Nyquist), a frequência do sinal reconstruido será menor que a frequência real do sinal.

Fuga da Forma de Onda: Devido à baixa taxa de amostragem, a forma de onda reconstruida pode não refletir o sinal real

# B.Modos de Aquisição

Pressione o botão [ACQUIRE] para entrar no menu de amostragem e use o botão [F1] para trocar entre os modos.

#### I. Amostragem Normal

Neste modo de aquisição o sinal é amostrado e reconstruído com intervalos de tempo iguais. Para a maioria das formas de onda o uso desse modo pode reproduzi-la da melhor forma. Este modo também diminui o ruído, porém não realiza a medição de variações rápidas no sinal causando a omissão de pequenos pulsos.

#### II. Amostragem de Pico

Neste modo de aquisição, os valores máximo e mínimo do sinal de entrada são encontrados em cada intervalo de amostragem, e a forma de onda é exibida usando esses valores. Neste modo o osciloscópio pode adquirir e exibir pulsos estreitos, que podem não ter sido exibidos no modo de amostragem, porém ruídos podem aparecer mais.

#### III. Amostragem em Alta Resolução

Neste modo de aquisição, o osciloscópio pode reduzir o ruído aleatório do sinal de entrada e gerar formas de onda mais suaves.

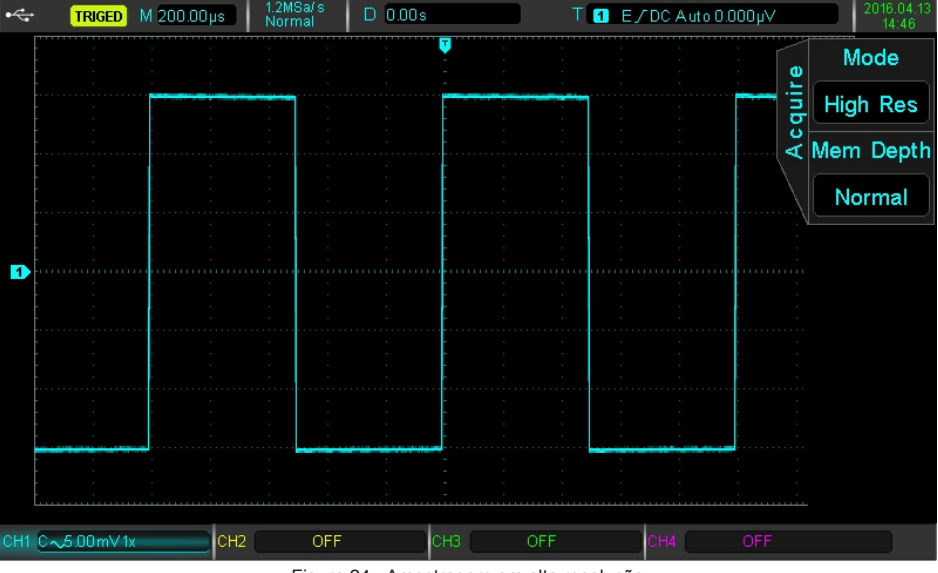

Figura 24 - Amostragem em alta resolução

#### IV. Amostragem por envelope

Os pontos de amostragem reunidos ao mesmo tempo são calculados e os valores máximo e mínimo são exibidos. O modo de detecção de pico é usado para aquisições individuais usando o modo de envelope geral.

#### V. Amostragem por média

Neste modo de aquisição o osciloscópio obtém várias formas de onda e encontra a média e exibe a forma de onda final. Este método pode reduzir o ruído aleatório. Alterando as configurações do modo de aquisição a exibição da forma de onda resultante muda, a forma de onda normal e em média de 32 vezes são exibidas abaixo para comparação.

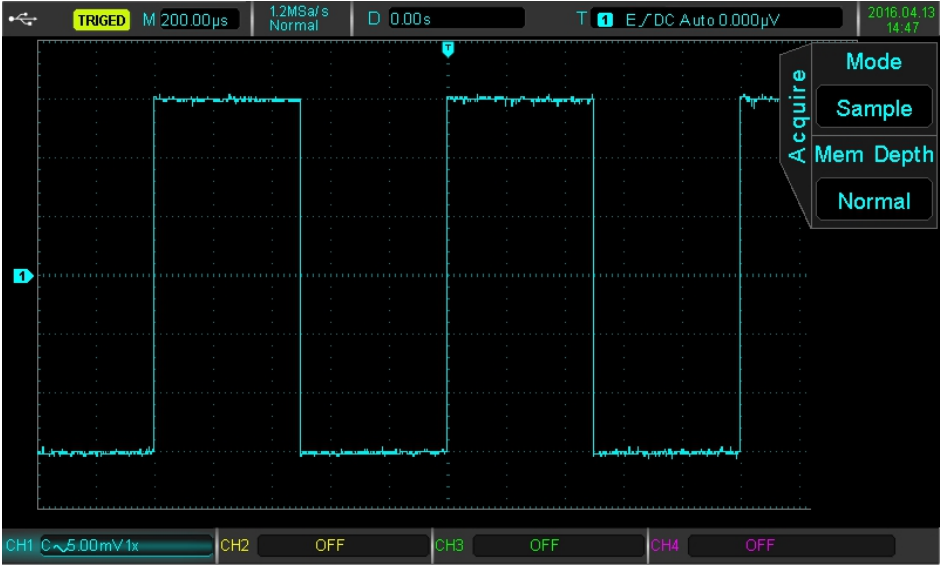

Figura 25 - Forma de onda normal

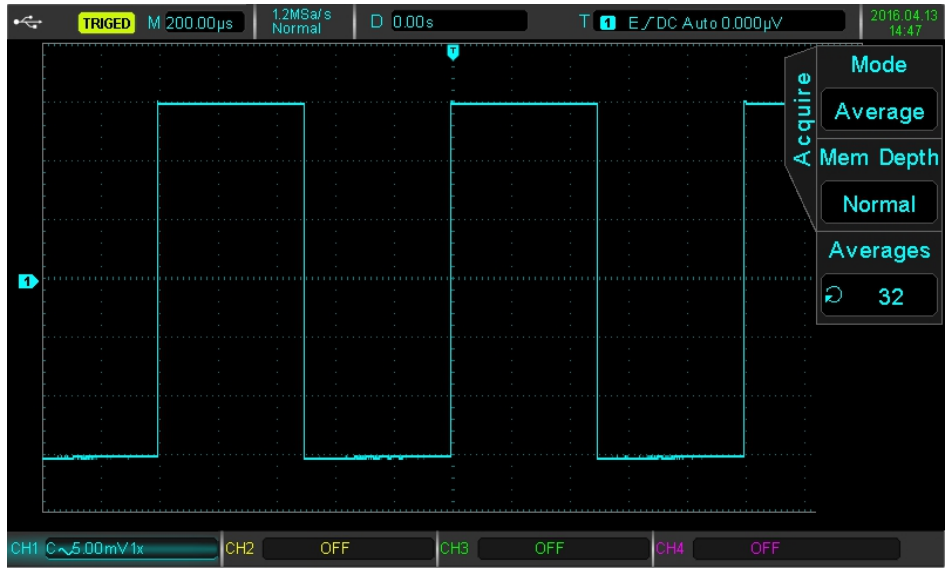

Figura 26 - Forma de onda por média de 32

Nota: Média e alta resolução usam diferentes métodos de média. O primeiro é a média de amostragem múltipla, o último é a amostragem única.

# C. Profundidade de memória

A profundidade de memória é o número de formas de onda que podem ser armazenadas no osciloscópio durante uma aquisição de trigger, isto reflete a capacidade de armazenamento de memória da aquisição de dados. O padrão desse osciloscópio é de 28Mpts de profundidade de memória (por canal). Os usuários podem configurar sua própria profundidade de memória como automática, 28K, 280K, 20,8M e 28M.

# 12) CONFIGURAÇÃO DO DISPLAY

No menu de configuração do display você pode definir o tipo de exibição da forma de onda, formato de exibição, duração, brilho da grade e brilho da forma de onda. Pressione o botão [DISPLAY] para entrar no menu de configuração do Display.

| Tabela | 15 - | Menu | de | Configuração | do Display |
|--------|------|------|----|--------------|------------|
|--------|------|------|----|--------------|------------|

| Funções                    | Opções                                                            | Descrição                                                                                                    |
|----------------------------|-------------------------------------------------------------------|----------------------------------------------------------------------------------------------------|
| Turne (tine)               | Vector (vetor)                                                    | Usa linhas para exibir entre amostras.                                                                                                    |
| Type (lipo)                | Dots (pontos)                                                     | Exibe pontos diretamente.                                                                                                    |
|                            | YT                                                                | Nível de exibição na escala de tempo.                                                                                                    |
| Format (formato)           | XY 1&2                                                            | Exibi gráfico de Lissajous dos sinais de onda do CH1 e CH2.                                                                                     |
|                            | XY 3&4                                                            | Exibi gráfico de Lissajous dos sinais de onda do CH3 e CH4.                                                                                     |
| Grid Bright (brilho grade) | 1% a 100%                                                         | Ajusta o brilho da grade de fundo.                                                                                                    |
| Wave Bright (brilho onda)  | 1% a 100%                                                         | Ajusta o brilho da forma de onda.                                                                                                    |
| Next (Próxima Página)      |                                                                   | Vai para a próxima página do menu de configuração do Display.                                                                                   |
|                            |                                                                   |                                                                                                    |
|                            | Min (mínimo)                                                      | Exibe a forma de onda em tempo real.                                                                                                    |
| Persist (continuidade)     | 50ms,<br>100ms,<br>200ms,<br>500ms,<br>1s,<br>5s,<br>10s,<br>20s. | O instrumento atualiza a forma de onda a cada tempo pré<br>determinado.                                                                         |
|                            | Infinite (infinito)                                               | A forma de onda original na tela permanece no Display. Os<br>novos dados serão sobrepostos continuamente até que a função<br>seja desabilitada. |
| Color (cor)                | Off (desligado)                                                   | Desliga a cor.                                                                                                    |
|                            | On (ligado)                                                       | Liga a cor.                                                                                                    |
| Back (Página Anterior)     |                                                                   | Volta para a página anterior do menu de configuração do Display.                                                                                |

# A.Fomato XY

O modo XY também é chamado de gráfico Lissajous.

 Quando a opção XY 1&2 é selecionada, o sinal CH1 será inserido no eixo horizontal (X) e o CH2 no eixo vertical (Y). Ao ativar esse modo, os canais CH1 e CH2 são ligados automaticamente e não podem ser desligados enquanto esse modo estiver ativado.

 Quando a opção XY 3&4 é selecionada, o sinal CH3 será inserido no eixo horizontal (X) e o CH4 no eixo vertical (Y). Ao ativar esse modo, os canais CH3 e CH4 são ligados automaticamente e não podem ser desligados enquanto esse modo estiver ativado.

 Nesse modo, Use o botão de posição horizontal [POSITION] para ajustar o gráfico horizontalmente, quando CH1 ou CH3 estiverem ativados. E use o botão de posição vertical [POSITION] para ajustar o gráfico horizontalmente, quando CH2 ou CH4 estiverem ativados.

O botão de escala vertical [SCALE] ajusta o nível de amplitude de cada canal. O botão de escala horizontal [SCALE] ajusta a posição do tempo para obter um gráfico Lissajous bem apresentado.

Esse modo é útil para ver a relação de fase entre dois sinais, o que é comum em análise de rádio e televisão. Quando os dois sinais são senóides de frequência e fases variáveis, o traço resultante é chamado de curva de Lissajous.

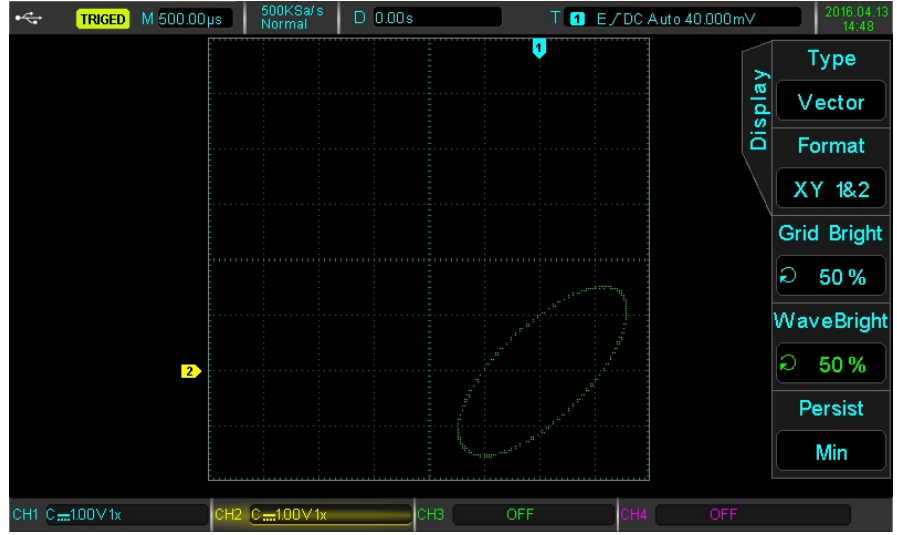

B.Aplicação do Modo XY

Figura 27 - Modo XY

A diferença de fase entre os dois sinais da mesma frequência pode ser facilmente observada pelo método de Lissajous. O gráfico a seguir fornece a observação da diferença de fase.

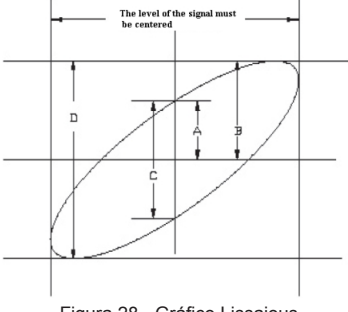

Figura 28 - Gráfico Lissajous

Sendo que Seno  $\theta = A \div B$  ou  $C \div D$ , e o theta ( $\theta$ ) é o ângulo entre os dois sinais, a definição de A, B e C, D é mostrada acima. É possível desenhar um ângulo de diferença  $\theta = \pm ArcoSeno (A \div B)$  ou  $\theta = \pm ArcoSeno (C \div D)$ . Se o eixo principal de uma elipse estiver nos quadrantes I e III, então o ângulo de fase deve estar no quadrante I, IV, em 0 a ( $\pi/2$ ) ou ( $3\pi/2$ ) a  $2\pi$ . Se o eixo principal de uma elipse no quadrante II, IV, então o ângulo de fase deve estar no quadrante I, IV, em 0 a ( $\pi/2$ ) para  $\pi$  ou  $\pi$  para ( $3\pi/2$ ). Além disso, se a frequência ou diferença de fase dos dois sinais detectados for um número inteiro, a frequência e a relação de fase entre os dois sinais podem ser calculadas de acordo com o padrão no gráfico a seguir:

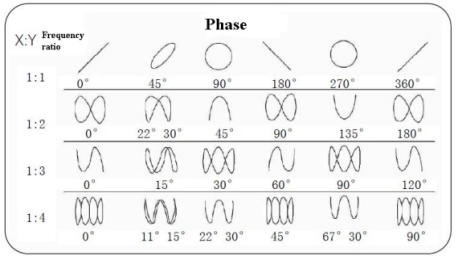

Figura 29 - Tabela de diferenças de fases X-Y

# 13) MEDIÇÃO AUTOMÁTICA

Esse osciloscópio pode medir automaticamente até 34 parâmetros. Pressione o botão [MEASURE] para entrar no menu de medição automática.

| Tabela | 16 | - Menu  | de | Medicão | Automática    |
|--------|----|---------|----|---------|---------------|
| rabola |    | 1110110 | au | moulóao | / latornatioa |

| Funções                | Opções             | Descrição                                                                                                    |
|------------------------|--------------------|----------------------------------------------------------------------------------------------------|
| MasterSrc (fonte)      | CH1, CH2, CH3, CH4 | Seleciona o canal escolhido como fonte de sinal.                                                                                                    |
| All Para               | Off (desligado)    | Fecha a janela com todos os parâmetros.                                                                                                    |
| (Todos Parâmetros)     | On (ligado)        | Abre a janela com todos os parâmetros exibidos.                                                                                                    |
| User Defined           |                    | Abre/Fecha o menu de parâmetros definidos pelo usuário.<br>Quando estiver ligado, possibilita definir todos os parâmetros<br>necessários com o botão multifuncional. São 34 parâmetros<br>disponíveis mas só se pode personalizar e exibir até 5 ao mesmo<br>tempo. |
|                        | Off (desligado)    | Desativar o recurso                                                                                                    |
| Statistic              | Extremum           | Cálculo automático de parâmetros definidos pelo usuário de<br>média, máx. e mín. Aplicável apenas quando os parâmetros<br>definidos pelo usuário estão presentes.                                                                                                   |
| (                      | Difference         | Cálculo automático de parâmetros definidos pelo usuário de<br>média, diferença e número de medições. Aplicável apenas<br>quando os parâmetros definidos pelo usuário estão presentes.                                                                               |
| Next (Próxima Página)  |                    | Vai para a próxima página do menu de medição automática.                                                                                                    |
|                        |                    |                                                                                                    |
| SlaverSrc (fonte)      | CH1, CH2, CH3, CH4 | Seleciona o canal escolhido como fonte de sinal.                                                                                                    |
| IndicatorSel           |                    | Bom o botão multifuncional seleciona um dos 45 parâmetros disponíveis.                                                                                                    |
| Indicador              | Off (desligado)    | Fecha indicador de parâmetros.                                                                                                    |
| Indicador              | On (ligado)        | Liga indicador de parâmetros.                                                                                                    |
| Clear (limpar)         |                    | Limpar toda a configuração de parâmetros que foi definido.                                                                                                    |
| Back (Página Anterior) |                    | Volta para a página anterior do menu de medição automática.                                                                                                    |

#### A. Todos os Parâmetros de Medição

Pressione o botão [MEASURE] para entrar no menu de medição automática, depois pressione [F1] para selecionar o canal desejado como fonte do sinal e com o botão [F2] ative a janela com todos os parâmetros exibidos.

A cor dos parâmetros medidos é consistente com o canal atual.

Quando é mostrado "----", indica que a fonte atual não tem entrada de sinal ou o resultado da medição não é válido (muito grande ou muito pequeno).

| •   | TRIGED                | M 500.00µs   | 500KSa/s<br>Normal | D 0.00s           | T 1 E/DCA          | uto 800.000µV    | 2018.08.07<br>17:05 |
|-----|-----------------------|--------------|--------------------|-------------------|--------------------|------------------|---------------------|
|     |                       |              |                    |                   |                    | 0                | MasterSrc           |
|     |                       |              |                    | Measure           |                    | sul sul          | CH1                 |
|     | $\land$               |              |                    |                   |                    | Ae a             | All Para            |
|     |                       | Max :52.00   | 0mV                | Min :-48.800 mV   | High :51.200 mV    |                  |                     |
|     |                       | Low :-48.0   | 00mV               | Middle : 1.600 mV | Pk-Pk : 100.800mV  |                  | ON                  |
|     |                       | Ampl :99.2   | 00mV               | Mean :2.275mV     | CycMean :2.288mV   | ] [              |                     |
|     |                       | RMS :35.43   | 24mV               | CycRMS :35.427 m\ | / Area:15.928µVs   | ]  : /)          |                     |
|     |                       | CycArea :2   | 2.288µV s          | OverSht :0.806%   | PreSht :-0.806%    |                  |                     |
|     |                       | Period :998  | 3.000µs            | Freq : 1.002kHz   | Rise :290.000µs    |                  | User Def            |
|     |                       | Fall :292.0  | 00µs               | +Width:494.000µs  | -Width :504.000µs  |                  |                     |
|     | 1                     | +Duty :492   | 499%               | -Duty :50.501%    | RiseDelay :0.000's | <u> </u>         | Statistic           |
|     | $\Lambda = I^{\pm}$   | FallDelay :0 | ).000s             | Phase :-0.000*    | FRR :0.000s        |                  | oratistic           |
|     | $\Lambda$ / $\square$ | FRF :500.0   | 100µs              | FFR :500.000µs    | FFF :0.000s        |                  | OFF                 |
|     | $\Lambda$             | LRF :6.510   | ms                 | LRR :6.000ms      | LFR :5.500ms       |                  |                     |
|     | <b>Y</b> .            | LFF :6.010   | ms                 |                   |                    | : <sup>¥</sup> : |                     |
|     |                       | l            |                    |                   |                    |                  | Maria               |
|     |                       |              |                    |                   |                    |                  | Next                |
|     |                       |              |                    |                   |                    |                  |                     |
|     |                       |              |                    |                   |                    |                  |                     |
| CH1 | C~20.00m∀⊅            | сн2          | OFF                | снз 🗌             | OFF CH4            | OFF              |                     |

Figura 30 - Todos os Parâmetros de Medição

# B.Parâmetros de Tensão

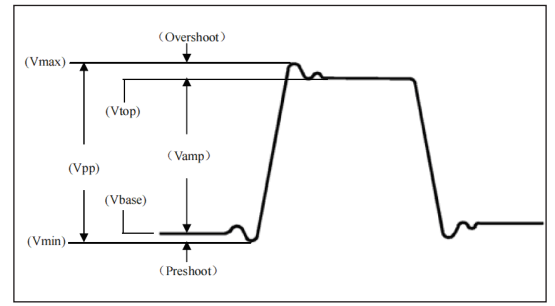

Figura 31 - Diagrama dos Parâmetros de Tensão

- Vmax: Tensão no ponto mais alto em relação ao GND.
- Vmin: Tensão no ponto mais baixo em relação ao GND.
- Vtop: Maior tensão estável.
- Vbase: Menor tensão estável.
- Middle: Ponto intermediário entre a tensão estável mais alta e a mais baixa.
- Vpp: Vmax Vmin.
- Vamp: Vtop Vbase.
- Mean: Amplitude média da forma de onda na tela.
- CycMean: Amplitude média de uma forma de onda em um período.
- RMS: O valor efetivo. De acordo com a energia produzida pelo sinal AC na conversão, a energia equivalente que a tensão DC corresponde.
- CycRMS: O RMS de um período.
- Overshoot: A razão da diferença entre Vmax e Vtop.
- Preshoot: A razão da diferença entre Vmin e Vbase.
- Area: O produto do tempo e da voltagem para todos os pontos da tela
- CycArea: The product of time and voltage for all points in one period

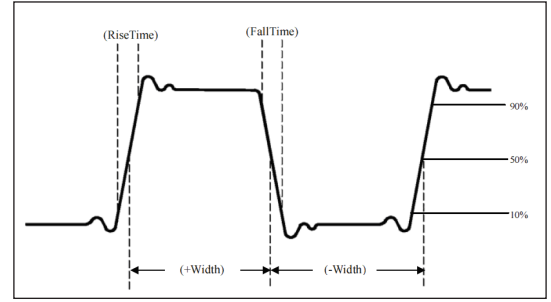

Figura 32 - Diagrama dos Parâmetros de Tensão

- Period: a duração de um ciclo de uma forma de onda repetitiva.
- Frequency: o recíproco do período (f = 1/T).
- Rise time: o tempo que a amplitude da onda leva para aumentar de 10% a 90%.
- Fall time: o tempo que a amplitude da forma de onda leva para diminuir de 90% para 10%.
- +Width: Largura de um pulso positivo a 50% de amplitude.
- -Width: Largura de um pulso negativo a 50% de amplitude.
- +Duty: A relação de largura de pulso positiva para período.
- Duty: A relação entre largura de pulso negativa e período.

### D.Parâmetros de Delay

- FRR: Tempo entre a primeira borda de subida da fonte 1 até a primeira borda de subida da fonte 2.
- FRF: Tempo entre a primeira borda de subida da fonte 1 até a primeira borda de descida da fonte 2.
- FFR: Tempo entre a primeira borda de descida da fonte 1 até a primeira borda de subida da fonte 2.
- FFF: Tempo entre a primeira borda de descida da fonte 1 até a primeira borda de descida da fonte 2.
- LRR: Tempo entre a última borda de subida da fonte 1 até a última borda de subida da fonte 2.
- LRF: Tempo entre a última borda de subida da fonte 1 até a última borda de descida da fonte 2.
- LFR: Tempo entre a última borda de descida da fonte 1 até a última borda de subida da fonte 2.
- LFF: Tempo entre a última borda de descida da fonte 1 até a última borda de descida da fonte 2.

#### E. Parâmetros Definidos pelo Usuário

Pressione o botão [MEASURE] para entrar no menu de medição automática, depois pressione [F1] para selecionar o canal desejado como fonte do sinal, com o botão [F3] para abrir a interface com os 34 parâmetros disponíveis, como mostra a figura 33.

Para ajustar os parâmetros use o botão multifuncional e pressione o mesmo para confirmar a seleção. Para cada parâmetro selecionado, um símbolo \* aparecerá na frente do parâmetro.

O botão [F3] pode ser pressionado para desativar o menu de seleção de parâmetros definido pelo usuário e os parâmetros serão exibidos na parte inferior da tela. Por conveniência até 5 parâmetros podem ser definidos ao mesmo tempo, conforme mostra a figura 34. Os usuários também podem optar por abrir a função estatística de medição com a tecla [F4].

| •   | TRIGED                | M 1.00ms             | 250KSa/s<br>Normal | D 0.0    | Os      |       | T 1 | E/DC Auto                             | γ(000.C | /                                     | 2016.04.1<br>14:49 | 13 |
|-----|-----------------------|----------------------|--------------------|----------|---------|-------|-----|---------------------------------------|---------|---------------------------------------|--------------------|----|
|     |                       |                      |                    | Moool    | vro Sol |       |     |                                       |         | 0                                     | MasterSro          | 2  |
|     |                       | Man                  |                    | ivieasi  | lie Sei |       |     |                                       | - i     | sur                                   | CH1                | h  |
|     |                       | Max                  | Mir                | 1        | Ηl      | gn    | LC  | W                                     |         | 8                                     |                    | 2  |
|     |                       | Middle               | Pk-                | -Pk      | ∗ Ar    | npl   | Μ   | ean                                   |         | ž                                     | All Para           |    |
|     |                       | CycMea               | an RN              | IS       | Су      | /cRMS | Ar  | rea                                   | Ē       |                                       | OFF                | Ì  |
|     |                       | CycAre               | a Ov               | erSht    | Pr      | eSht  | Pe  | eriod                                 |         | ···· \                                |                    | 2  |
|     |                       | ∗ Freq               | Ris                | e        | Fa      | ıll   | +V  | Vidth                                 |         |                                       | Lines Def          |    |
|     |                       | -Width               | +D                 | uty      | -D      | uty   | Ri  | seDelay                               |         |                                       | User Der           |    |
|     |                       | FallDela             | ay Pha             | ase      | FF      | R     | FF  | RF                                    |         |                                       | Statistic          |    |
|     |                       | FFR                  | FF                 | F        | LR      | łF    | LF  | RR                                    | 1       |                                       | OFF                | h  |
|     |                       | LFR                  | LFI                |          |         |       |     |                                       |         | · · · · · · · · · · · · · · · · · · · |                    | 2  |
|     |                       |                      |                    |          |         |       |     |                                       |         |                                       |                    |    |
|     |                       |                      |                    | <u>+</u> | Ŀ       |       |     |                                       | J       |                                       | Next               |    |
|     | Ampl 2.9t             | 94 11 <del>0</del> 4 |                    |          |         |       |     | · · · · · · · · · · · · · · · · · · · |         |                                       |                    |    |
| CH1 | C <del></del> 1.00∨1x | сн2                  | OFF                |          | СНЗ     | OFF   | F   | CH4                                   | OFF     |                                       |                    |    |

Figura 33 - Interface de Seleção dos parâmetros.

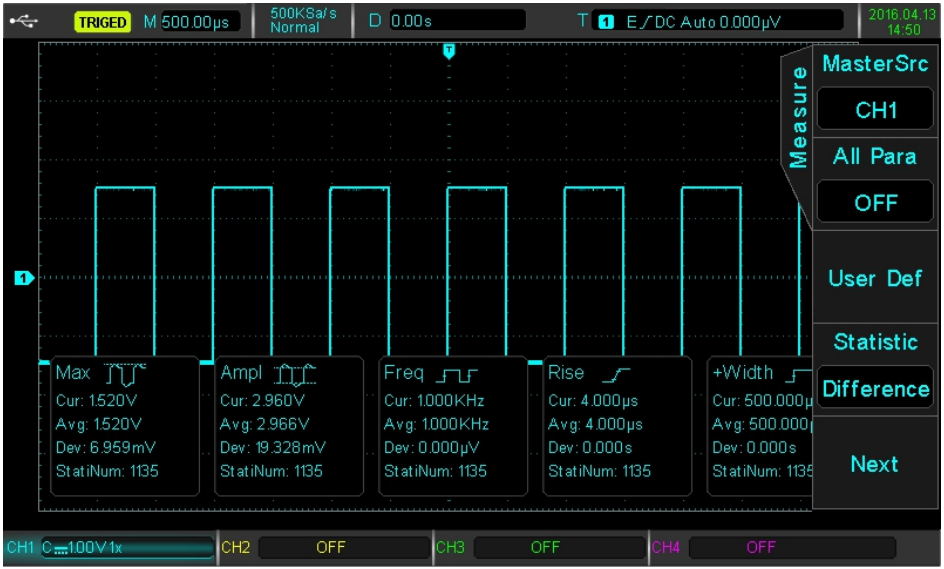

Figura 34 - Parâmetros Estatísticos

# 14) MEDIÇÕES COM O CURSOR

O cursor pode ser usado para medir o eixo X (tempo) e o eixo Y (tensão) da forma de onda selecionada.

#### A.Medição de Tempo

- Pressione o botão [CURSOR] para entrar no menu de medição por cursor e pressione [F1] para selecionar 'time'.
- Pressione [F2] para selecionar a fonte do canal de medição de tempo e com [F3] defina o padrão como independente.
- Com o botão multifuncional é possível ajustar o cursor vertical AX, pressione ele para alternar para o cursor BX.

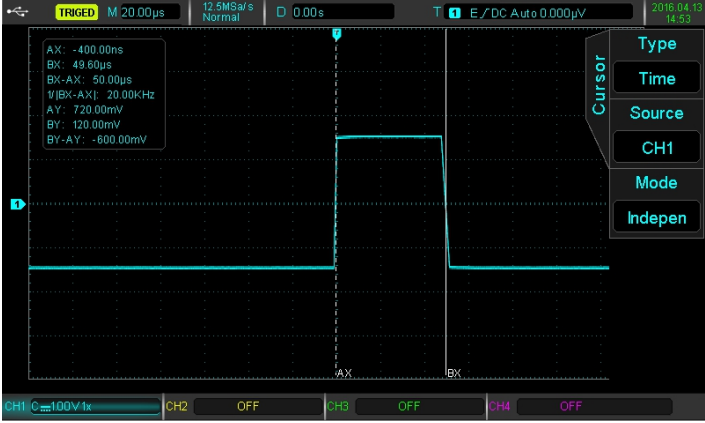

Figura 35 - Medição de Tempo

Os valores medidos são mostrados no canto superior esquerdo da área de exibição da forma de onda. O valor de BX-AX é a medida de tempo e 1 ÷ | BX-AX | é o recíproco do tempo ou frequência. Para um sinal periódico, se AX e BX estiverem definidos na borda de subida de ciclos adjacentes, então BX-AX é o período do sinal e 1 ÷ | BX-AX | é a frequência. Os parâmetros também podem exibir o valor da tensão na posição atual do cursor. Isso é AY, BY e BY-AY. O botão multifuncional pode ser usado para ajustar as posições BX e AX simultaneamente quando a configuração estiver definida em modo tracking usando o botão [F3].

#### B.Medição de Tensão

- A medição de tensão é semelhante ao método de medição de tempo, só que o cursor vertical se torna horizontal
- Pressione o botão [CURSOR] para entrar no menu de medição por cursor e pressione [F1] para selecionar 'amplitude'.
- Pressione [F2] para selecionar a fonte do canal de medição de tensão e com [F3] defina o padrão como independente.
- Com o botão multifuncional é possível ajustar o cursor horizontal AY, pressione ele para alternar para o cursor BY.

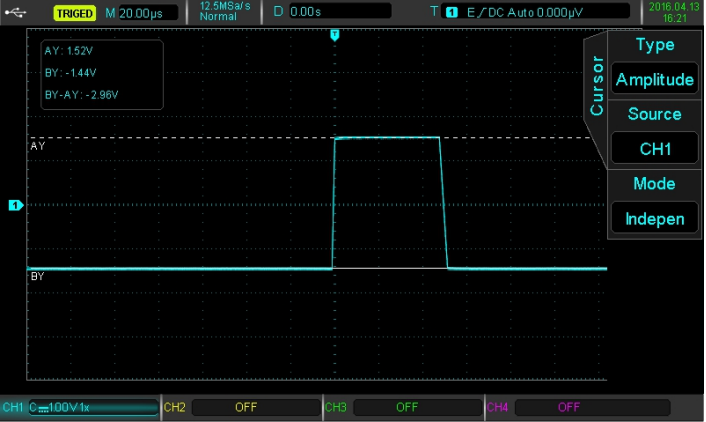

Figura 36 - Medição de Tensão

No canto superior esquerdo da área de exibição, BY e AY são representados pela posição atual do cursor BY e AY, respectivamente. BY-AY indica a diferença de tensão entre os dois cursores.

# 15) ARMAZENAMENTO E VISUALIZAÇÃO

Com a função de armazenamento, é possível salvar as configurações, formas de onda e imagens do Display do osciloscópio no dispositivo de armazenamento interno ou USB externo com a possibilidade de recuperar as configurações ou visualização das formas de onda a qualquer momento.

Pressione o botão [STORAGE] para entrar na interface de configuração da função de armazenamento.

Só é possível selecionar dispositivo USB quando algum dispositivo de armazenamento externo estiver conectados na porta USB localizado na parte frontal.

A recuperação de configuração ou visualização da forma de onda, só irá funcionar quando o disco salvo anteriormente e o nome do arquivo são condizentes, caso contrário, ele não executará carregamento.

Nota: Esse osciloscópio suporta apenas dispositivos de armazenamento USB com formato FAT, não é compatível com o formato NTFS.

# A.Armazenamento e Recuperação de Configuração

Pressione o botão [STORAGE] e depois [F1] para seleciona e entrar no menu de armazenamento e recuperação de configuração.

| Funções                       | Opções             | Descrição                                                                                                    |
|-------------------------------|--------------------|----------------------------------------------------------------------------------------------------|
| Type (tipo)                   | Set (configuração) |                                                                                                    |
| Diek (diese)                  | DSO                | Os dados serão salvos no osciloscópio.                                                                                          |
| Disk (disco)                  | USB                | Os dados serão salvos no armazenamento USB.                                                                                     |
| FileName<br>(nome do arquivo) |                    | O nome dos arquivos podem ser escolhido com o botão multifuncional. Os nomes podem ser escolhidos como set001, set002,, Set225. |
| Save (salvar)                 |                    | Salva as configurações no disco selecionado.                                                                                    |
| Load (carregar)               |                    | Carrega as configurações salvas anteriormente, retornando o<br>osciloscópio ao estado de configuração salvo anteriormente       |

Tabela 17 - Menu de armazenamento e recuperação de configuração

#### B.Armazenamento e Visualização de Forma de Onda

Pressione o botão [STARAGE] e depois [F1] para seleciona e entrar no menu de armazenamento e recuperação de configuração.

| Funções                       | Opções             | Descrição                                                                                                    |
|-------------------------------|--------------------|----------------------------------------------------------------------------------------------------|
| Type (tipo)                   | Wave (onda)        |                                                                                                    |
| Source (Fonte)                | CH1, CH2, CH3, CH4 | Seleciona o canal escolhido como fonte de sinal.                                                                                         |
|                               | DSO                | Os dados serão salvos no osciloscópio.                                                                                                   |
|                               | USB Internal       | Os dados serão salvos no armazenamento USB.                                                                                              |
| Disk (disco)                  | USB CSV            | Os dados serão salvos no armazenamento USB em formato CSV. Esses dados só podem ser visualização através de um computador pelo software. |
| FileName<br>(nome do arquivo) |                    | O nome dos arquivos podem ser escolhido com o botão multifuncional. Os nomes podem ser escolhidos como wav001, wav002,, wav225.          |
| Save (salvar)                 |                    | Salva a forma de onda no disco selecionado.                                                                                              |

Tabela 18 - Menu de armazenamento de forma de onda

Depois que a forma de onda é salva você poderá utiliza-la como referência. Pressione o botão [REF] para entrar no menu de visualização de forma de onda.

Tabela 19 - Menu de visualização de forma de onda

| Funções                       | Opções                      | Descrição                                                                                                    |
|-------------------------------|-----------------------------|----------------------------------------------------------------------------------------------------|
| REF Sel                       | Ref-A, Ref-B, Ref-C, Ref-D. | Selecione uma das quatro referências para visualizar a forma de onda salva.                                                                 |
| Disk (diasa)                  | DSO                         | Os dados serão extraídos do osciloscópio.                                                                                                   |
| Disk (disco)                  | USB                         | Os dados serão extraídos do armazenamento USB.                                                                                              |
| FileName<br>(nome do arquivo) |                             | O nome dos arquivos podem serem escolhidos com o botão<br>multifuncional. Os nomes que podem ser escolhidos são<br>wav001, wav002,, wav225. |
| Load (carregar)               |                             | Carrega a forma de onda salva anteriormente e mostra no Display.                                                                            |
| Clear (limpar)                |                             | Limpa o Display da forma de onda visualizada.                                                                                               |

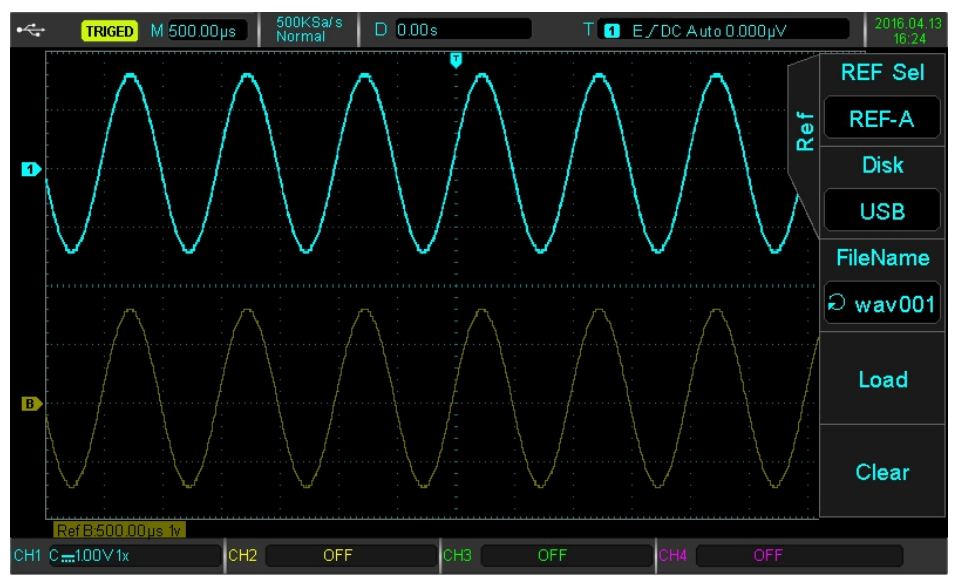

Figura 37- Visualização da Forma de Onda Salva

Após o carregamento da forma de onda, ela será exibida com a indicação 'Ref' no canto inferior esquerdo, incluindo escala de tempo e deslocamento de amplitude.

Neste ponto, é possível usar os botões de controle vertical e horizontal para ajustar a posição, a base de tempo e o deslocamento de amplitude da forma de onda.

# C.Print Screen (Foto do Display)

O botão [PrtSc] pode ser usado para armazenar um 'print screen' do Display atual no formato BMP para um dispositivo de armazenamento USB externo. O arquivo pode ser aberto diretamente no computador. Esta função só pode ser usada quando dispositivos de armazenamento USB externos estiverem conectados

# 16) CONFIGURAÇÃO DAS FUNÇÕES AUXILIARES DO SISTEMA

Pressione o botão [UTIITY] para entrar no menu de configuração das funções auxiliares do sistema.

Tabela 20 - Menu de configuração das funções auxiliares do sistema

| Funções                             | Opções                           | Descrição                                                                                                    |
|-------------------------------------|----------------------------------|----------------------------------------------------------------------------------------------------|
| Self Cal<br>(Calibração automática) |                                  | Entra no menu de Calibração automática, permitindo iniciar ou<br>cancelar essa função.<br>Nota: É recomendado realizar a calibração automatico após o<br>instrumento estiver em funcionamento por mais de 30 minutos. |
| Version<br>(Informação do sistema)  |                                  | Exibi as informações de sistema do osciloscópio, como mascará, versão do hardware, versão do software e data de fabricação.                                                                                           |
| Language (idioma)                   | Inglês e Chinês                  | Defini o idioma do osciloscópio.                                                                                                    |
| Menu Time<br>(tempo de menu)        | 1s, 2s, 5s, 10s, 20s,<br>manual. | Ajusta o tempo para ocultar automaticamente ou de forma<br>manual o menu de opção que aparece no Display.                                                                                                    |
| 1/5 (próxima página)                |                                  | Vai para a segunda página do menu de configuração das<br>funções auxiliares do sistema.                                                                                                    |
|                                     |                                  |                                                                                                    |
| Record (gravação)                   |                                  | Entra no menu de gravação de onda.                                                                                                    |
| Pass/Fail                           |                                  | Entre no menu da função julgamento.                                                                                                    |
| Square                              | 10Hz, 100Hz0, 1kHz,<br>10kHz.    | Define a frequência de saída do sinal de compensação da ponta<br>de prova, o padrão é 1kHz (faixa = 3V, não pode ser alterada).                                                                                       |
| Cymometer                           | Off (desligado)                  | Desabilita a função de frequencímetro                                                                                                    |
| (frequencímetro)                    | On (ligado)                      | Habilita a função de frequencímetro.                                                                                                    |
| 2/5 (próxima página)                |                                  | Vai para a terceira página do menu de configuração das funções<br>auxiliares do sistema.                                                                                                    |
|                                     | u                                |                                                                                                    |
| SysUptade                           |                                  | Entra na atualização do firmware do osciloscópio, permitindo iniciar ou cancelar essa função.                                                                                                    |
| BackLight                           | 10% a 100%                       | O botão multifuncional define o brilho da luz de fundo do Display,                                                                                                    |
|                                     | Trigger                          | Define o terminal "PASS/FAIL" na traseira para saída do trigger.                                                                                                    |
| OutPutSel                           | Pass/Fail<br>(Julgamento)        | Define o terminal "PASS/FAIL" na traseira para saída da função<br>julgamento                                                                                                    |
| IP Config                           |                                  | Entra no Menu de Configuração de Endereço IP (Interface LAN).                                                                                                    |
| 3/5 (próxima página)                |                                  | Vai para a quarta página do menu de configuração das funções<br>auxiliares do sistema.                                                                                                    |
|                                     |                                  |                                                                                                    |
| RTC Set                             |                                  | Menu data/hora, permite a alteração da data e da hora do osciloscópio com o botão multifuncional.                                                                                                    |
| Clear Data                          |                                  | Este processo irá limpar todos os dados de ondas armazenados.                                                                                                    |
| 4/5 (próxima página)                |                                  | Vai para a quinta página do menu de configuração das funções auxiliares do sistema.                                                                                                    |
|                                     |                                  |                                                                                                    |
| LoadArb                             |                                  | Copia o arquivo de onda arbitraria para o osciloscópio (*.bsv).                                                                                                    |
| 5/5 (próxima página)                |                                  | Volta para a primeira página do menu de configuração das<br>funções auxiliares do sistema.                                                                                                    |

**Nota:** O Cymometer (frequencímetro) é um contador para eventos de trigger. O medidor de frequência é válido para trigger por borda ou tirigger por pulso, mas não como fonte de trigger.

# A. Gravação da Forma de Onda

Pressione o botão [UTILITY], depois o botão [F5] para ter acesso a segunda página e então o botão [F1] para entrar no menu de gravação de onda.

Tabela 21 - Menu de Gravação de Onda

| Funções           | Opções               | Descrição                                   |
|-------------------|----------------------|---------------------------------------------|
|                   | Off (desligado)      | Desabilita a função de gravação.            |
| Record (gravação) | Set (configuração)   | Entra no Menu de Configurações de Gravação. |
|                   | Operation (operação) | Entra no Menu de Operação de Gravação.      |

Tabela 22 - Menu de Configurações de Gravação.

| Funções   | Opções             | Descrição                                                                                                    |
|-----------|--------------------|----------------------------------------------------------------------------------------------------|
| Rec Op    | Set (configuração) | Defini parâmetros de gravação                                                                                                |
| Interval  | 100ns a 10s        | Defini o intervalo de registro da onda entre cada quadro.                                                                    |
| End Frame | 1 a 65000          | Defini a quantidade de quadros onde a gravação termina.                                                                      |
| PlayDelay | 10ms a 1s          | Defina o atraso entre cada conjunto de quadros ao iniciar a gravação.                                                        |
| Max Frame | 65000              | Mostra o número máximo de quadros que podem ser<br>gravados (mudará de acordo com a profundidade atual de<br>armazenamento). |

Tabela 23 - Menu de Operação de Gravação

| Funções | Opções               | Descrição                                         |
|---------|----------------------|---------------------------------------------------|
| Rec Op  | Operation (operação) | Executa gravação, para a operação e reproduz.     |
| Play    |                      | Reproduz a forma de onda gravada.                 |
| Stop    |                      | Para a gravação ou a forma de onda de reprodução. |
| Rec     |                      | Inicia a gravação da forma de onda.               |

**Nota:** Essa gravação não pode ser exportada nem mesmo ser salva de forma interna ou externa, só é possível reproduzir enquanto a função está ativada, uma vez que a função está desabilitada a gravação é apagada.

# B.Configuração IP

Esse osciloscópio possibilita a interface com o software via LAN, para alterar as configurações de rede do instrumento pressione a sequência [UTILITY] -> [F5] até acessar a página com a opção IP CONFIG [F4] para acessar o Menu de Configuração do Endereço IP.

Tabela 24 - Menu de Configuração do Endereço IP.

| Funções  | Opções | Descrição                                                     |  |
|----------|--------|---------------------------------------------------------------|--|
| ІР Туре  | DHCP   | Define o Tipo de IP como DHCP.                                |  |
|          | Manual | Define o Tipo de IP como manual.                              |  |
| IP Addr  |        | Permite alteração manual do endereço IP.                      |  |
| Sub Mask |        | Permite alteração manual da sub mascará de rede.              |  |
| Sure     |        | Confirma as configurações feitas.                             |  |
| Cancel   |        | Cancela as configurações feitas e volta para o menu anterior. |  |

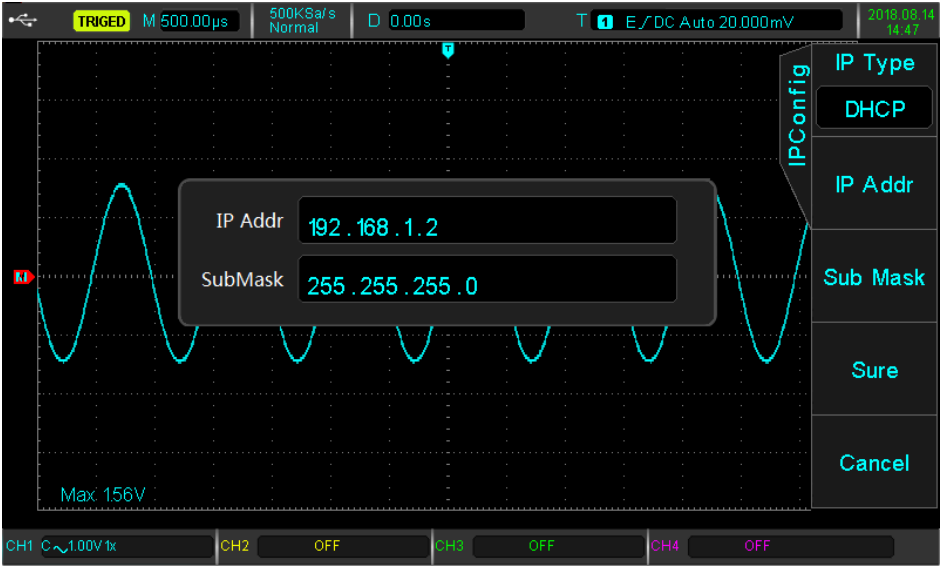

Figura 38 - Configuração do Endereço IP

# C.Atualização de Firmware

Para maiores informações sobre como realizar a atualização do firmware do seu instrumento, entre em contato com a Minipa através dos contatos no final deste manual.

# D.Função Julgamento

Essa função é usada para detectar se o sinal de entrada satisfaz ou não os requisitos da mascará. Pressione o botão [UTILITY], depois o botão [F5] para mudar de página e então o botão [F2] para entrar no menu da função julgamento [PASS/FAIL].

| Funções              | Opções             | Descrição                                                                                         |  |
|----------------------|--------------------|---------------------------------------------------------------------------------------------------|--|
|                      | Off (desligado)    | Desativa função julgamento.                                                                       |  |
| Enable (nabilitar)   | On (ligado)        | Ativa a função julgamento.                                                                        |  |
|                      | Fail (falhou)      | Configura a terminal "PASS/FAIL" no painel traseiro para um pulso de "falha" e emite uma buzina.  |  |
| Output (Salua)       | Pass (passou)      | Configura a terminal "PASS/FAIL" no painel traseiro para um pulso de "passou" e emite uma buzina. |  |
| Source (Fonte)       | CH1, CH2, CH3, CH4 | Seleciona o canal escolhido como fonte de teste.                                                  |  |
| Message              | Off (desligado)    | Desativa as informações de exibição.                                                              |  |
|                      | On (ligado)        | Ativa as informações de exibição.                                                                 |  |
| 1/2 (próxima página) |                    | Vai para a segunda página do menu da função julgamento.                                           |  |
|                      |                    |                                                                                                   |  |
| Operation (operação) | Off (desligado)    | Desabilita a função julgamento.                                                                   |  |
|                      | On (ligado)        | Habilita a função julgamento.                                                                     |  |
| StopSetup            |                    | Entra no Menu de Configurações de Parada.                                                         |  |
| MaskSetup            |                    | Entra no Menu de Configurações da mascará.                                                        |  |

Tabela 25 - Menu da Função Julgamento

| Funções               | Opções | Descrição                                                  |
|-----------------------|--------|------------------------------------------------------------|
| 2/2 (página anterior) |        | Volta para a primeira página do menu da função julgamento. |

Depois de abrir a função de julgamento, é necessário definir as configurações de parada e da mascará antes de executar a função de julgamento. Caso contrário, você receberá a indicação "Função está desativada". Os menus de configurações de mascará são mostrados abaixo.

Tabela 26 - Menu de Configuração de Parada

| Funções                | Opções    | Descrição                                                                                |
|------------------------|-----------|------------------------------------------------------------------------------------------|
| Stop Type              | PassTimes | A função julgamento para quando alcançar um valor especificado<br>de amostras aprovadas. |
| (Tipo de parada)       | FailTimes | A função julgamento para quando alcançar um valor especificado de amostras reprovadas.   |
| When (Quando)          | >=, <=    | Condição da configuração de parada.                                                      |
| Threshold (Limite)     |           | Com o botão multifuncional seleciona o limite da condição de<br>parada.                  |
| Back (Página Anterior) |           | Volta para o menu anterior.                                                              |

Tabela 27 - Menu de Configuração da Mascará

| Funções                          | Opções             | Descrição                                                 |
|----------------------------------|--------------------|-----------------------------------------------------------|
| Ref Wave<br>(Onda de referência) | CH1, CH2, CH3, CH4 | Seleciona o canal escolhido como modelo para a mascará.   |
| X Mask                           | 1 a 255            | O botão multifuncional seleciona a tolerância horizontal. |
| Y Mask                           | 1 a 255            | O botão multifuncional seleciona a tolerância vertical.   |
| Create (Criar)                   |                    | Cria a mascará com as condições estabelecidas.            |
| Back (Página Anterior)           |                    | Volta para o menu anterior.                               |

#### I. Exemplo de aplicação

O sinal de entrada do canal é de uma onda quadrada de 3V com frequência de 1kHz, observe as etapas abaixo e o resultado da função julgamento.

- Pressione a sequência [UTILITY] -> [F5] -> [F2] para entrar no Menu da Função Julgamento.
- Pressione [F1] e ative a função julgamento com a opção 'on'.
- Pressione [F3] para selecionar o canal CH1 como fonte do sinal.
- Pressione a sequência [F5] -> [F3] -> [F1] para entra no Menu de Configuração de Mascará.
- Pressione [F1] para selecionar o canal CH1 como modelo para a mascará.
- Pressione [F2] e com o botão multifuncional ajuste o valor da tolerância horizontal para 10.
- Pressione [F3] e com o botão multifuncional ajuste o valor da tolerância vertical para 5.
- Pressione [F4] para criar a mascará e [F5] para voltar ao Menu da Função Julgamento.
- Pressione [F2] para entrar no Menu de Configuração de parada,
- Pressione [F2] novamente e com o botão multifuncional selecione a opção 'FailTimes'.
- Pressione [F3] e com o botão multifuncional ajuste o valor de limite para 10. Pressione [F5] para voltar ao anterior.
- Pressione novamente o botão [F5] para voltar ao Menu da Função Julgamento.
- · Pressione [F5] para voltar ao menu inicial e depois [F2] e com o botão multifuncional selecione a opção 'fail'.
- · Pressione [F4] e com o botão multifuncional selecione a opção 'on'.
- Pressione [F5] e depois [F1] para iniciar a função julgamento, o Display exibirá a figura a seguir.

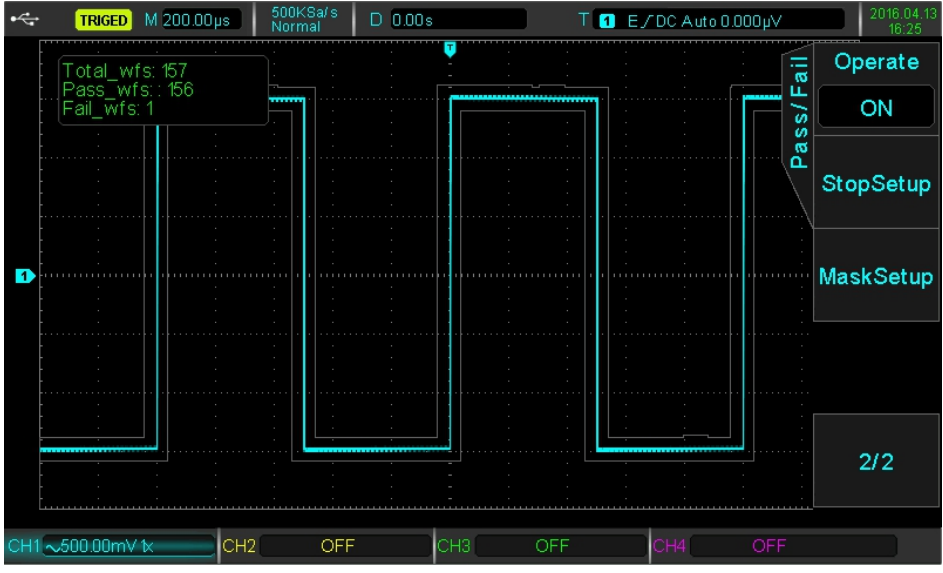

Figura 39 - Função Julgamento

A função julgamento será executada continuamente e só será interrompida assim que 10 testes com falha tiverem sido atingidos ou o usuário suspender manualmente o teste.

# 17) OUTROS BOTÕES DE FUNÇÕES

# A.AUTO (Ajuste Automático)

As configurações automáticas serão feitas de acordo com o sinal de entrada. Está função ajuste a base de tempo apropriados, o perfil de intervalo e os parâmetros de trigger para que a forma de onda seja exibida automaticamente na tela corretamente. Pressione o botão [AUTO] para ativar as configurações automáticas.

O ajuste automático aplica-se apenas às seguintes condições:

- É adequado para configurar sinais de frequência única simples e não para ondas de combinação complexas.
- A frequência do sinal deve ser maior que 50Hz, a amplitude deve ser maior que 30mVpp e o Duty Cycle maior que 5%.
- · Apenas o canal aberto pode ser usado para configuração automática.

### **B.RUN/STOP**

Quando o botão [RUN/STOP] é pressionado, uma luz verde acende, indicando o status 'RUN'. Quando a tecla é pressionada novamente e uma luz vermelha aparece, indica o status 'STOP'.

O estado 'RUN' permite que o osciloscópio esteja em aquisição contínua, o display exibirá no canto superior esquerdo a indicação "AUTO". Durante o estado 'STOP', o osciloscópio irá parar de coletar dados e o display exibirá no canto superior esquerdo a indicação 'STOP'.

### C.Configuração de Fábrica

Para restaurar o osciloscópio para a configuração de Fábrica pressione a tecla [DEFAULT] e confirme com a opção Sure [F1].

| Sistema            | Função                  | Padrão de Fábrica |  |
|--------------------|-------------------------|-------------------|--|
|                    | CH1                     | 1V/DIV            |  |
|                    | Deslocamento Vertical   | 0                 |  |
|                    | Acoplamento             | DC                |  |
|                    | Limite de Banda         | OFF (desligado)   |  |
| Sistema Vartical   | Ajuste Grosso           | Ajuste Grosso     |  |
| Sistema ventical   | Atenuação               | 1x                |  |
|                    | Inverter                | OFF (desligado)   |  |
|                    | Tensão BIAS             | OFF (desligado)   |  |
|                    | CH2, CH3. CH4           | OFF (desligado)   |  |
|                    | MATH, REF               | OFF (desligado)   |  |
|                    | Janela de Expansão      | OFF (desligado)   |  |
| Sistema Horizontal | Base de Tempo           | 1µs/DIV           |  |
|                    | Deslocamento Horizontal | 0                 |  |
|                    | Tempo de espera         | 100,00ns          |  |
| Sistema de Trigger | Tipo de Trigger         | Edge (Por borda)  |  |
|                    | Fonte do Trigger        | CH1               |  |
|                    | Tipo de Inclinação      | Subida            |  |
|                    | Modo de Acoplamento     | DC                |  |
|                    | Modo de Trigger         | Automático        |  |

Tabela 28 - Configuração Padrão de Fábrica

| Sistema        | Função                        | Padrão de Fábrica                         |  |
|----------------|-------------------------------|-------------------------------------------|--|
|                | Тіро                          | Vector                                    |  |
|                | Formato                       | YT                                        |  |
| Display        | Tempo de Duração              | 100ms                                     |  |
|                | Brilho do Gride               | 50%                                       |  |
|                | Brilho da Forma de Onda       | 40%                                       |  |
|                | Tipo de armazenamento         | Forma de Onda                             |  |
|                | (Cymometer)<br>Frequencímetro | OFF (desligado)                           |  |
|                | (Measure) Medições            | OFF (desligado), limpa todas as medições. |  |
|                | Cursor                        | OFF (desligado)                           |  |
| Outras Funções | Idioma                        | Mantem a atual                            |  |
|                | Menu do Display               | Manual                                    |  |
|                | Saída Onda Quadrada           | 1kHz                                      |  |
|                | Brilho de Fundo               | 100%                                      |  |
|                | Seleção de Saída              | Trigger                                   |  |

# D. Sistema de Ajuda

O sistema de ajuda integrado fornece informações relevantes para qualquer botão ou tecla de menu. Para obter informações relevantes basta pressionar o botão [HELP] e o Display exibirá uma interface com as informações. O sistema de ajuda integrado está disponibilizado nos idiomas: Inglês e Chinês.

#### E. Decode

Essa função só é habilitada quando algum acessório opcional de protocolo de comunicação (RS232, IC2, SPI) estiver conectado. Para maiores informações sobre esses acessórios entre em contato com a Minipa através dos contatos no fim do manual.

# 18) SOFTWARE

Este capitulo tratará de forma breve sobre o software de controle e o software de análise de formas de onda.

#### A.Requisitos mínimos

Os requisitos mínimos para que o software seja instalado e executado corretamente são:

- Configuração de Hardware que satisfaça os requerimentos mínimos para instalação do sistema operacional Windows.
- 1024 x 768 ou monitor com resolução maior.
- Suporta Win2000, WinXP, WinVista, Win7, Win8 e Win10.
- Sistema que precisa ser pré-instalado: .Net Framework 4 Client Profile.
- Cabo USB original deve ser usado para conectar com o osciloscópio.

#### **B**.Driver

Caso ocorra de o computador não reconhecer o instrumento, faça a instalação do driver manualmente. Basta executar o arquivo 'Installer.bat' e seguir com a instalação. Quando o driver estiver instalado corretamente, no gerenciador de dispositivos do Windows aparecerá conforme figura abaixo:

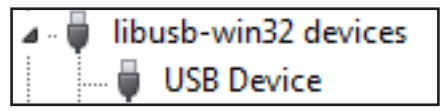

Figura 40 - Driver instalação corretamente

# C.Software de Controle

Ao executar o software de controle a seguinte interface será apresentada:

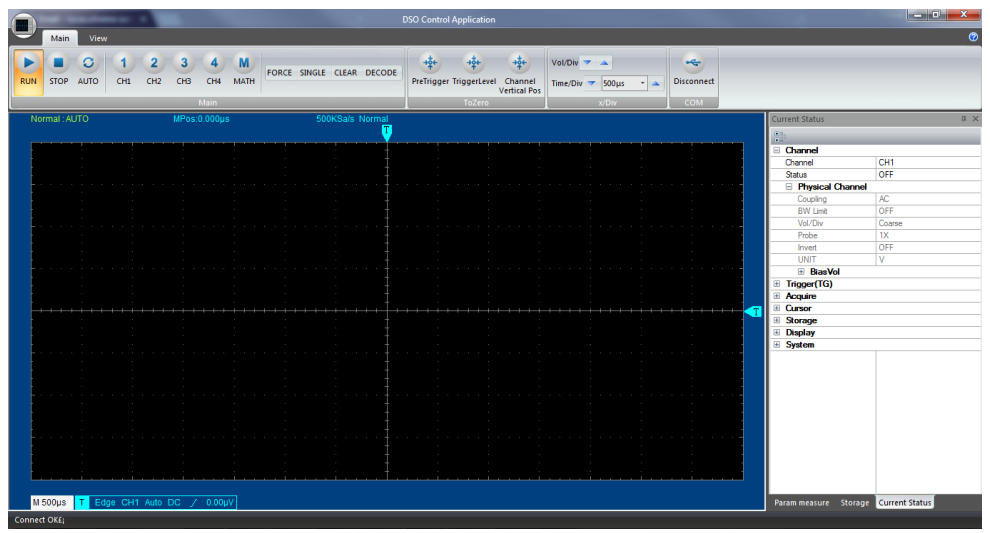

Figura 41 - Interface Principal Software de Comando

Quando o software estiver sendo executado é possível controlar o osciloscópio somente via software, note que ao pressionar qualquer botão ou tecla do instrumento, não haverá resposta. Após encerrar o software o instrumento estará pronto para operar normalmente.

Através do software é possível acessas todas as funcionalidades e parâmetros do instrumento sem qualquer limitação, note que conforme o comando é executado no software o instrumento corresponderá igualmente.

# D. Exportação de Dados

Através da exportação de dados, na interface 'storage', é possível exportar uma gravação da forma de onda, salvar a forma de onda ou um print screen da tela. A forma de onda exportada pode ser aberta pelo software de análise de forma de onda para verificar, analisar e medir.

# E. Gravação da Forma de Onda

- 1 Aba de interface de exportação;
- 2 Tipo de exportação;
- 3 Local de armazenamento;
- 4 Controle de gravação.

| Storage                                | ά×                              |
|----------------------------------------|---------------------------------|
| Record waveform(.uwr)                  | 2 -                             |
| Choose save<br>C:\Users\omsantos\Docun | nents\DSO Control\REC 🔯<br>ms 3 |
| Start                                  |                                 |
| Stop                                   |                                 |
| Replay                                 | 4                               |
| Frame count:                           |                                 |
| Duration:                              |                                 |
| Frame rate:                            |                                 |
| Full path:                             |                                 |
|                                        | Open the folder                 |
| 1                                      |                                 |
| Param measure Storag                   | e Current Status                |

Figura 42 - Interface de armazenamento de gravação

A reprodução da gravação é feita diretamente pelo software de análise de formas de onda.

# F. Software de Análise de Formas de Onda

O software de análise de forma de onda tem como objetivo analisar os dados da forma de onda e reproduzir os dados do registro do software de controle. É possível verificar a forma de onda exportada do dispositivo ou do software de controle e analisar a medidas de parâmetros, filtragem e FFT. Ele também pode converter documentos de forma de onda interna em documentos '.CSV' para suportar softwares terceiros como o MATLAB\EXCEL.

Só pode ser selecionado uma opção entre a análise da forma de onda e a reprodução do registro da forma de onda, isto é, eles são mutuamente exclusivos.

Quando executado o software de análise de forma de onda, apresentará a interface abaixo.

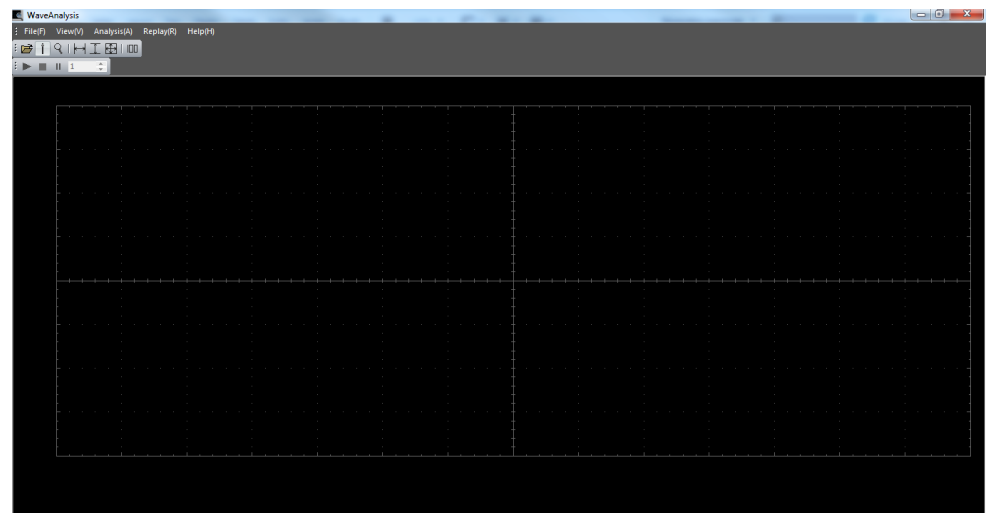

Figura 43 - Interface Principal Software de Análise

# G.Exportar .CSV

Para exportar para o formato '.CSV' mas clicar em "export data" no menu 'file'.

| Export Data: |       |                 | <b>—</b> ×  |
|--------------|-------|-----------------|-------------|
| Choose       | CH1   | WaveAnalysis    | ♥ Check all |
| Save dir:    | C:\Us | Export file ok! | Export      |
| File path:   | C:\Us | ОК              | Open folder |
| 🔲 Export ti  | me    |                 | Exit        |

Figura 44 - Export Data

# 19) ESPECIFICAÇÕES

# A.Especificações Gerais

Salvo indicação em contrário, todas as especificações técnicas são aplicáveis à atenuação da ponta de prova em 10X e o osciloscópio. O osciloscópio deve primeiro atender as duas condições a seguir para atingir esses padrões:

• O instrumento deve ser operado na temperatura de operação especificada por mais de trinta minutos.

 Se a temperatura de operação exceder 5°C da temperatura normal de operação, a calibração automática precisa ser executada.

As principais características são:

- Display LCD TFT de 8 polegadas (800mm x 480mm), ultra widescreen, cores vivas, visor nítido.
- Largura de banda de 70 MHz com possibilidade de upgrade para 100 MHz.
- 4 canais.
- Taxa de amostragem em tempo real de até 1GS/s.

 Profundidade de memória padrão de até 28Mpts por canal, o que permite que o osciloscópio mantenha uma taxa de amostragem alta em uma base de tempo mais ampla, levando em conta a estrutura e os detalhes da forma de onda.

- Taxa de captura de formas de onda de até 50.000 wfms/s.
- Sofisticada função de janela de expansão para analisar detalhes da forma de onda.
- Função com Base de Tempo Independente para cada canal.
- Gravação e reprodução de forma de onda.
- Gravação e restauração de configurações.
- Exibição de escala de cinza multinível.
- · Múltiplas funções matemáticas.
- Recursos de trigger abundantes, incluindo uma variedade de opções de trigger avançadas.
- Interface: USB, Host USB, LAN, Trigger Externo e Saída Auxiliar.
- · Função julgamento.
- Medição automática de 34 parâmetros de formas de onda.
- Função Print Screen (Captura de Tela).
- Suporta armazenamento USB e atualizações de firmware.
- Suporta dispositivos USB plug-and-play e é capaz de comunicar com um computador por USB.
- Dimensões (mm)/Peso (g): 336x164x108 / 3500.

#### B.Especificações Detalhadas

| Entrada                                             |                                                                                |
|-----------------------------------------------------|--------------------------------------------------------------------------------|
| Acoplamento de Entrada                              | DC, AC, GND                                                                    |
| Impedância de Entrada                               | 1MΩ ±2% // 20pF ±3pF                                                           |
| Coeficiente de Atenuação                            | 0,001x, 0,01x, 0,1x, 1x, 10x, 100x, 1000x.                                     |
| Tensão Máxima                                       | CAT I 300 Vrms, CAT II 100 Vrms,<br>Sobretensão transitória 1000 Vpk.          |
|                                                     |                                                                                |
| Vertical                                            |                                                                                |
| Largura de banda                                    | 70 MHz ou 100 MHz                                                              |
| Tempo de Subido (típico)                            | ≤5ns para 70MHz e ≤3,5 para 100MHz                                             |
| Canais                                              | 4                                                                              |
| Resolução Vertical                                  | 8 bit                                                                          |
| Escala Vertical                                     | 1mV/Div a 20 V/Div (passos 1-2-5)                                              |
| Alcance de Deslocamento Vertical                    | 1mV/Div a 50mV/Div: ±2V<br>100mV/Div a 1V/Div: ±40V<br>2V/Div a 20V/Div: ±400V |
| Limite da largura de banda (típico)                 | 20MHz                                                                          |
| Resposta de baixa frequência (acoplamento AC, -3dB) | ≤5Hz (BNC)                                                                     |

| Precisão de ganho DC             | ≤ ±4% (amostragem média)                                                                                                    |  |  |
|----------------------------------|----------------------------------------------------------------------------------------------------|--|--|
| Precisão OffSet DC               | ≤ ±4% (amostragem média)                                                                                                    |  |  |
| Separação de canais              | DC para largura de banda máxima:> 40 dB                                                                                                    |  |  |
|                                  | •                                                                                                    |  |  |
| Horizontal                       |                                                                                                    |  |  |
| Escala de tempo (passos 1-2-5)   | 5ns/Div a 50s/Div (70MHz)<br>2ns/Div a 50s/Div (100MHz)                                                                                      |  |  |
| Precisão de tempo                | ≤± (50+ 2×Anos de vida do instrumento) ppm                                                                                                   |  |  |
| Delay (atraso)                   | Pre-Trigger (negativo): ≥1 Largura da tela<br>Post-Trigger (positivo): 1s a 50s                                                              |  |  |
| Base de tempo                    | YT, XY, ROLL                                                                                                    |  |  |
| Taxa de captura da forma de onda | 50.000 wfms/s                                                                                                    |  |  |
|                                  |                                                                                                    |  |  |
| Amostragem                       |                                                                                                    |  |  |
| Modo de amostragem               | Tempo Real                                                                                                    |  |  |
| Taxa de amostragem em tempo real | 1GS/s (Canal único);<br>500MS/s (Canal duplo);<br>250MS/s (Canal quadruplo).                                                                 |  |  |
| Modo de aquisição                | Normal, pico, alta resolução, envelope, média                                                                                                |  |  |
| Valor médio                      | Depois que todos os canais atingirem 'N' vezes a<br>amostragem, 'N' vezes em 2, 4, 8, 16, 32, 64, 128,<br>256, 512, 1024, 2048, 4096 e 8192. |  |  |
| Interpolação de forma de onda    | sin(x)/x                                                                                                    |  |  |
| Profundidade de memória          | Automático, 28kpts, 280kpts, 2,8Mpts, 28Mpts                                                                                                 |  |  |
|                                  |                                                                                                    |  |  |
| Trigger                          |                                                                                                    |  |  |
| Alcance do nível do Trigger      | Interno: Centro da tela ± 8 grades<br>Externo: ± 0,8V                                                                                        |  |  |
| Modo de Trigger                  | Automático, normal, único                                                                                                    |  |  |
| Intervalo de espera Trigger      | 100ns a 10s                                                                                                    |  |  |
| Supressão de alta frequência     | 50kHz                                                                                                    |  |  |
| Supressão de baixa frequência    | 5kHz                                                                                                    |  |  |
| Supressão de ruído               | Reduz o Ruído da Forma de Onda (10 mV/Div a 20 V/Div, sensibilidade acoplamento DC do Trigger reduzida em 2 vezes)                           |  |  |
| Sensibilidade do Trigger         | ≤1div                                                                                                    |  |  |
| Trigger por Borda                |                                                                                                    |  |  |
| Тіро                             | Subida, Descida, Subida e Descida                                                                                                    |  |  |
| Trigger por Pulso                |                                                                                                    |  |  |
| Condição do Pulso                | >, <, =                                                                                                    |  |  |
| Polaridade                       | Positivo, Negativo                                                                                                    |  |  |
| Alcance do pulso                 | 4ns a 10s                                                                                                    |  |  |
| Trigger por Inclinação           |                                                                                                    |  |  |

| Condição                     | Inclinação positiva (maior que, menor que, faixa<br>especificada).<br>Inclinação negativa (maior que, menor que, intervalo<br>especificado).                                                                                                    |
|------------------------------|----------------------------------------------------------------------------------------------------|
| Tempo de configuração        | 8ns a 10s                                                                                                    |
| Trigger de Vídeo             |                                                                                                    |
| Número de linhas por formato | NTSC ( 1 a 525), PAL (1 a 625) e SECAM (1 a 625)                                                                                                    |
|                              |                                                                                                    |
| Medições                     |                                                                                                    |
| Cursor Manual                | Tensão entre cursores ( $\Delta V$ )<br>Tempo entre cursores ( $\Delta T$ )<br>Frequência (1/ $\Delta T$ )                                                                                                    |
| Cursor modo Traço            | Tensão e tempo no ponto da forma de onda                                                                                                    |
| Cursor Indicador             | Permite a exibição automática do cursor                                                                                                    |
| Automática                   | Máximo, Mínimo, Pico a Pico, Topo, Base, Amplitude,<br>Período Médio, RMS, Período RMS, Área, Período<br>da Área, Overshoot, Preshoot, Frequência, tempo<br>de Subida, Tempo de Descida, Pulso Positivo, Pulso<br>Negativo, Duty Positivo, Duty Negativo, Atraso Subida<br>A-B, Atraso Descida A-B, Atraso Subida B-A, Atraso<br>Descida B-A. |
| Número de Medidas            | Exibe 5 ao mesmo tempo                                                                                                    |
| Faixas de Medidas            | Tela ou cursor                                                                                                    |
| Estatísticas de Medida       | Valor médio, valor máximo, valor mínimo, desvio<br>padrão e o número de medidas.                                                                                                    |
| Frequencímetro               | 6-bit                                                                                                    |
|                              |                                                                                                    |
| Operações Matemáticas        |                                                                                                    |
| Cálculo da forma de onda     | A+B, A-B, A×B, A÷B, FFT, Operações Lógicas                                                                                                    |
| Tipo de Janela FFT           | Rectangle, Hanning, Blackman, Hamming                                                                                                    |
| Display FFT                  | Tela dividida; arquivos de base de tempo podem ser ajustados independentemente                                                                                                    |
| Escala Vertical FFT          | Vrms, dBVrms                                                                                                    |
| Filtro Digital               | Passa Baixa, Passa Alta, Passa Faixa                                                                                                    |
| Operações Lógicas            | AND, OR, NOT, XOR                                                                                                    |
|                              |                                                                                                    |
| Armazenamento                |                                                                                                    |
| Configurações                | Interno (256), USB externo                                                                                                    |
| Formas de Onda               | Interno (256), USB externo                                                                                                    |
| Bitmap                       | USB externo                                                                                                    |
|                              |                                                                                                    |
| Display                      |                                                                                                    |
| Tela                         | 8" LCD TFT                                                                                                    |
| Resolução                    | 800 mm horizontal x 480 mm vertical (RGB)                                                                                                    |
| Cor                          | 160.000.000                                                                                                    |

| Duração                                           | Min, 100ms, 200ms, 500ms,1s 2s, 5s 10s, ilimitado    |  |
|---------------------------------------------------|------------------------------------------------------|--|
| Duração do menu                                   | 1s, 2s, 5s, 10s, 20s, manual                         |  |
| Тіро                                              | Ponto e Vetor                                        |  |
|                                                   |                                                      |  |
| Interface                                         |                                                      |  |
| Padrão                                            | USB, Host USB, LAN, Trigger Externo e Saída Auxiliar |  |
|                                                   |                                                      |  |
| Saída de sinal compensado por ponta               |                                                      |  |
| Tensão de Saída                                   | 3Vpp                                                 |  |
| Frequência                                        | 10Hz. 100Hz, 1kHz (padrão), 10kHz                    |  |
|                                                   |                                                      |  |
| Alimentação                                       |                                                      |  |
| Tensão de Alimentação                             | 100V a 240V AC                                       |  |
| Frequência                                        | 45Hz a 440 Hz                                        |  |
| Fusível                                           | 3A, nível T, 250V                                    |  |
|                                                   |                                                      |  |
| Ambiente                                          |                                                      |  |
| Temperatura operacional                           | 0°C a 40°C                                           |  |
| Temperatura de armazenamento                      | -20°C a 60°C                                         |  |
| Método de Resfriamento                            | Ventilação Forçada                                   |  |
| Umidade operacional                               | <35°C ≤90% umidade relativa                          |  |
| Umidade de armazenamento                          | 35°C a 40°C ≤60% umidade relativa                    |  |
| Altitude Operacional                              | <3000 metros                                         |  |
| Altitude de armazenamento                         | < 15000 metros                                       |  |
|                                                   |                                                      |  |
| Especificação mecânica                            |                                                      |  |
| Tamanho                                           | 336mm x 164mm x 108mm                                |  |
| Peso                                              | 3,5kg                                                |  |
|                                                   |                                                      |  |
| Período de manutenção                             |                                                      |  |
| Recomendado executar a calibração uma vez por ano |                                                      |  |

# 20) MANUTENÇÃO

Esta seção fornece informações de manutenção básica e soluções dos problemas mais comuns.

#### Cuidado Geral

Não armazene ou deixe o osciloscópio em local onde o display LCD ficará exposto diretamente à luz solar por longos períodos de tempo. Cuidado: Para evitar danos ao osciloscópio ou pontas de prova, não os exponha a sprays, líquidos ou solventes.

### A.Inspeção Geral

Após receber seu instrumento, por favor, inspecione-o conforme as seguintes instruções:

Guarde a embalagem e o material de amortecimento até que o conteúdo da caixa e o instrumento tenha sido verificado
por completo.

 No caso de haver algum defeito ou dano mecânico, ou até mesmo o instrumento não estar operando corretamente, notifique seu representante Minipa.

• No caso do gabinete estar danificado ou o material de amortecimento apresentar sinais de desgaste, notifique a transportadora e seu revendedor Minipa. Guarde o material para a inspeção da transportadora.

### B.Limpeza

 Periodicamente limpe o gabinete com pano macio umedecido e detergente neutro. Não utilize produtos abrasivos ou solventes no gabinete ou nas pontas de prova.

• Limpe os terminais com cotonete umedecido em alcool isopropilico quando a sujeira nos terminais estiver afetando as medidas, para retirar o excesso de umidade utilize um cotonete limpo.

Desligue o instrumento quando este não estiver em uso.

• Não utilize ou armazene o instrumento em locais úmidos, com alta temperatura, explosivos, inflamáveis e fortes campos magnéticos.

#### C.Mensagens de erros

#### Operation at limit

No estado atual, o ajuste atingiu o seu limite; Este mensagem pode ser exibida nas funções de escala vertical, ajuste de tempo, deslocamento de nível, deslocamento vertical ou ajuste de trigger.

#### USB device is not inserted

Quando o dispositivo de armazenamento USB não está conectado ao osciloscópio.

Load Failed

Quando o local não armazenou a configuração ou a forma de onda necessária

#### D. Solução de Problemas

Eventuais problemas e métodos de resolução de problemas estão listados a seguir. Siga as etapas para lidar com os problemas. Se você não puder lidar com eles, entre em contato com os distribuidores deste produto ou com a matriz (contatos no fim do manual).

#### I. Sem exibição na tela (ou tela preta)

Quando o botão liga / desliga é pressionado e o osciloscópio não apresenta imagem:

- Verifique a conexão da fonte de alimentação;
- · Certifique-se de que o botão de energia no painel traseiro esteja ligado e definido como "l";
- · Certifique-se de que o botão liga/desliga no painel frontal esteja ligado e com a luz verde;
- Se há algum som que indica que o osciloscópio está ativado, tente a seguinte operação: Pressione [DEFAULT] e depois [F1], se voltar ao normal quer dizer que o brilho de fundo do Display está muito baixo.
- Após completar as etapas acima, reinicie o instrumento.
- Caso o problema não seja resolvido entre em contato com a Minipa.

#### II. A forma de onda não aparece no Display

- · Verifique se a ponta de prova está conectada ao ponto de teste de sinal.
- Verifique se a linha de sinal está conectada à entrada do canal analógico.
- Verifique o sinal de entrada do canal analógico e esse canal está aberto.
- · Certifique-se de que a ponta de prova esteja conectada à peça de compensação e verifique se a sonda está normal.

- Verifique se há um sinal a ser detectado.
- Pressione o botão [AUTO] para readquirir o sinal.

#### III.O valor de amplitude medido é 10 vezes maior ou menor que o valor real

Verifique se o coeficiente de atenuação da ponta de prova corresponde à atenuação da ponta de prova usada.

#### IV. Existe uma forma de onda mas não estável

· Verifique a fonte de trigger no menu de trigger e confirme se o sinal e o canal estão consistentes

 Verifique o tipo de trigger, os sinais normais devem usar o modo de trigger por borda. A forma de onda estável será exibida apenas configurando o modo de trigger correto.

• Tente alterar o acoplamento do trigger para alta frequência ou baixa frequência, a fim de suprimir ou remover o ruído causado por interferência.

#### V. Pressionar a tecla RUN / STOP e nenhuma forma de onda é exibida

• Verifique se o modo de trigger está definido como normal e se o nível do trigger excedeu o intervalo da forma de onda.

Se for excedido, centralize o nível de trigger ou defina o modo de trigger para automático com a tecla [AUTO].

### VI. Taxa de atualização da forma de onda é muito lenta

· Verifique se a aquisição esta definida como média e o número de vezes que calcula a média.

 Você pode acelerar a exibição reduzindo os tempos médios ou selecionando outros métodos, como amostragem normal.

# 21) GARANTIA

SÉRIE Nº

O instrumento foi cuidadosamente ajustado e inspecionado. Se apresentar problemas durante o uso normal, será gratuitamente reparado de acordo com os termos da garantia.

### **CERTIFICADO DE GARANTIA**

#### MODELO MVB DSO4

- 1. Este certificado é válido por 12 (doze) meses a partir da data da aquisição.
- Será reparado gratuitamente nos seguintes casos.
   A) Defeitos de fabricação ou danos que se verificar, por uso correto do aparelho no prazo acima estipulado.
   B) Os serviços de reparação serão efetuados somente no departamento de assistência técnica por nós autorizado.
   C) Aquisição for feita em um posto de venda credenciado da Minipa.
- A garantia perde a validade nos seguintes casos:
   A) Mau uso, com o produto alterado ou danificado por acidente causado por negligência das normas deste manual, condições anormais de operação ou manuseio.
   B) O aparelho foi violado por técnico não autorizado.
- Esta garantia não abrange fusíveis, pilhas, baterias e acessórios tais como pontas de prova, bolsa para transporte, termopar, etc.
- 5. Caso o instrumento contenha software, a Minipa garante que o software funcionará realmente de acordo com suas especificações funcionais por 90 dias. A Minipa não garante que o software não contenha algum erro, ou de que venha a funcionar sem interrupção.
- 6. A Minipa não assume despesas de frete e riscos de transporte.
- 7. A garantia só será válida mediante o cadastramento pelo e-mail: garantias@minipa.com.br.

| Nome:               |         |
|---------------------|---------|
| Endereço:           | Cidade: |
| Estado:             | Fone:   |
| Nota Fiscal nº:     | Data:   |
| N° de serie:        |         |
| Nome do revendedor: |         |

# A. Cadastro do Certificado de Garantia

O cadastro pode ser feito através de um dos meios a seguir:

 Correio: Envie uma cópia do certificado de garantia devidamente preenchido pelo correio para o endereço. Minipa do Brasil Ltda.
 At: Serviço de Atendimento ao Cliente
 Av. Carlos Liviero, 59 - Vila Liviero

CEP: 04186-100 - São Paulo - SP

- E-mail: Envie os dados de cadastro do certificado de garantia através do endereço sac@minipa.com.br.

#### IMPORTANTE

Os termos da garantia só serão válidos para produtos cujos certificados forem devidamente cadastrados. Caso contrário será exigido uma cópia da nota fiscal de compra do produto. Para consultar as Assistências Técnicas Autorizadas acesse: http://www.minipa.com.br/servicos/assistencia-tecnica/rede-de-autorizadas

Manual sujeito a alterações sem aviso prévio.

Revisão: 01 Data Emissão: 22/10/2018

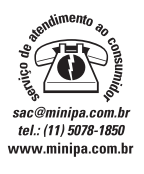

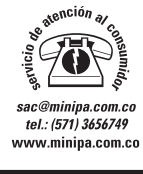

MINIPA DO BRASIL LTDA. Av. Carlos Liviero, 59 - Vila Liviero 04186-100 - São Paulo - SP - Brasil MINIPA DO BRASIL LTDA. Av Santos Dumont,4401 - Zona Industrial 89219-730 - Joinville - SC - Brasil

MINIPA COLOMBIA S.A.S. Calle 65A 74-48 Cod. Postal: 1110071 Bogotá, Colombia

Triving a<sup>®</sup> do Brasil Ltda. Todos os direitos reservados / All rights reserved / Todos Los derechos reservados